OfficeServ ACD — Reporting User's Guide

#### COPYRIGHT

This manual is proprietary to SAMSUNG Electronics Co., Ltd. and is protected by copyright.

No part of this document may be copied, translated, transcribed or duplicated for any commercial purposes or disclosed to a third party in any form without the prior written consent of SAMSUNG Electronics Co., Ltd.

This manual should be read before the installation and operation, and the operator should correctly install and operate the product by using this manual.

This manual may be changed for the system improvement, standardization and other technical reasons without prior notice.

For further information on the updated manual or have a question for the content of manual, contact the address or homepage below.

Address: Document Center 2nd Floor IT Center. Dong-Suwon P.O. Box 105, 416, Maetan-3dong Yeongtong-gu, Suwon-si, Gyeonggi-do, Korea 442-600

Homepage: http://www.samsungdocs.com

© 2008 SAMSUNG Electronics Co., Ltd. All rights reserved.

# **CHAPTER 1. Introduction**

#### Purpose

This document introduces the OfficeServ ACD — Reporting application and describes how to operate the Reporting application

### **Document Content and Organization**

This document contains six chapters and an abbreviation.

#### Chapter 2. Reporting

This chapter introduces the Reporting application.

#### Chapter 3. Server

This chapter describes about accessing and viewing IVR and ACD Server Reports.

#### Chapter 4. Split

This chapter describes about accessing and viewing Split Summary, Answered Wait Calls, Abandoned Wait Calls, Talk Time Detail and Completion Code Detail Reports.

#### Chapter 5. Agent Configuration

This chapter describes about accessing and viewing Agent Summary, Agent Utilization, Login/Logout, Dialed number and Completion Code Reports.

#### Chapter 6. Tracking

This chapter describes about accessing and viewing Call Tracking, Overflow Tracking and Lost Call Reports.

#### **ABBREVIATION**

This chapter describes the frequently used acronyms.

### Conventions

The following special paragraphs are used to point out information that should be read. This information may be set-off from the surrounding text, but is always preceded by a bold title in capital letters.

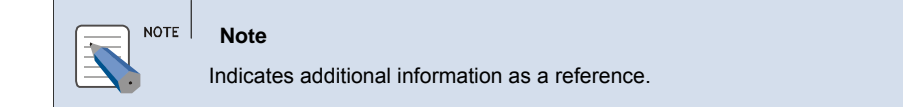

### **Console Screen Output**

- The lined box with 'Courier New' font will be used to distinguish between the main content and console output screen text.
- **Bold Courier New**' font will indicate the value entered by the operator on the console screen.

### References

### **Revision History**

| Edition No. | Date of Issue | Remarks                   |
|-------------|---------------|---------------------------|
| 00          | Jul 2008      | Base document version 1.0 |
| 01          | Oct 2008      | Incorporate HQ comments   |

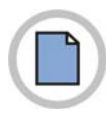

This page is intentionally left blank.

# TABLE OF CONTENTS

|                                                                                                    | 111                                                                              |
|----------------------------------------------------------------------------------------------------|----------------------------------------------------------------------------------|
| Purpose                                                                                                    | III                                                                              |
| Document Content and Organization                                                                                                    | III                                                                              |
| Conventions                                                                                                    | IV                                                                               |
| Console Screen Output                                                                                                    | IV                                                                               |
| References                                                                                                    | V                                                                                |
| Revision History                                                                                                    | V                                                                                |
| CHAPTER 2. Reporting                                                                                                    | 5                                                                                |
| Starting the Reporting                                                                                                    | 5                                                                                |
| CHAPTER 3. Server                                                                                                    | 5                                                                                |
| IVR Summary                                                                                                    | 5                                                                                |
| Accessing & Viewing IVR Summary                                                                                                    | 5                                                                                |
| ACD Summary                                                                                                    | 5                                                                                |
| Accessing & Viewing ACD Summary                                                                                                    | 5                                                                                |
|                                                                                                    |                                                                                  |
|                                                                                                    |                                                                                  |
| CHAPTER 4. Split                                                                                                    | 5                                                                                |
| CHAPTER 4. Split Split Summary                                                                                                    | 5                                                                                |
| CHAPTER 4. Split Split Summary Accessing & Viewing Split Summary                                                                                                    | <b>5</b><br><b>5</b>                                                             |
| CHAPTER 4. Split Split Summary Accessing & Viewing Split Summary Answered Wait Calls                                                                                                    | <b>5</b><br><b>5</b><br><b>5</b>                                                 |
| CHAPTER 4. Split Split Summary Accessing & Viewing Split Summary Answered Wait Calls Accessing & Viewing Answered Wait Calls.                                                                                                    | <b>5</b><br>5<br><b>5</b><br><b>5</b><br>5                                       |
| CHAPTER 4. Split Split Summary Accessing & Viewing Split Summary Answered Wait Calls Accessing & Viewing Answered Wait Calls. Abandoned Wait Calls.                                                                                                    | <b>5</b><br><b>5</b><br><b>5</b><br><b>5</b><br><b>5</b>                         |
| CHAPTER 4. Split Split Summary Accessing & Viewing Split Summary Answered Wait Calls Accessing & Viewing Answered Wait Calls. Abandoned Wait Calls. Accessing & Viewing Abandoned Wait Calls                                                                                                    | <b>5</b><br><b>5</b><br><b>5</b><br><b>5</b><br><b>5</b><br><b>5</b><br><b>5</b> |
| CHAPTER 4. Split Split Summary Accessing & Viewing Split Summary Answered Wait Calls Accessing & Viewing Answered Wait Calls. Abandoned Wait Calls. Accessing & Viewing Abandoned Wait Calls Talk Time Details                                                                                                    | <b>55555555555555</b>                                                            |
| CHAPTER 4. Split Split Summary Accessing & Viewing Split Summary Answered Wait Calls Accessing & Viewing Answered Wait Calls. Abandoned Wait Calls. Accessing & Viewing Abandoned Wait Calls Accessing & Viewing Talk Time Details Accessing & Viewing Talk Time Details                                                                                                    | <b>55555555555</b>                                                               |
| CHAPTER 4. Split Split Summary Accessing & Viewing Split Summary Answered Wait Calls Accessing & Viewing Answered Wait Calls. Abandoned Wait Calls. Accessing & Viewing Abandoned Wait Calls Talk Time Details Accessing & Viewing Talk Time Details Completion Code Details                                                                                                    | <b>5</b> 55555555555                                                             |
| CHAPTER 4. Split         Split Summary         Accessing & Viewing Split Summary         Answered Wait Calls         Accessing & Viewing Answered Wait Calls         Abandoned Wait Calls         Accessing & Viewing Abandoned Wait Calls         Talk Time Details         Accessing & Viewing Talk Time Details         Completion Code Details         Accessing & Viewing Completion Code Detail                                                | 5<br>5<br>5<br>5<br>5<br>5<br>5<br>5<br>5<br>5                                   |
| CHAPTER 4. Split         Split Summary         Accessing & Viewing Split Summary         Answered Wait Calls         Accessing & Viewing Answered Wait Calls         Abandoned Wait Calls         Accessing & Viewing Abandoned Wait Calls         Talk Time Details         Accessing & Viewing Talk Time Details         Completion Code Details         Accessing & Viewing Completion Code Detail                                                | 5<br>5<br>5<br>5<br>5<br>5<br>5<br>5<br>5                                        |
| CHAPTER 4. Split         Split Summary         Accessing & Viewing Split Summary         Answered Wait Calls         Accessing & Viewing Answered Wait Calls         Abandoned Wait Calls         Accessing & Viewing Abandoned Wait Calls         Talk Time Details         Accessing & Viewing Talk Time Details         Completion Code Details         Accessing & Viewing Completion Code Detail         CHAPTER 5. Agent         Agent Summary | 5<br>5<br>5<br>5<br>5<br>5<br>5<br>5<br>5<br>5                                   |

| Agent Utilization                          | 5 |
|--------------------------------------------|---|
| Accessing & Viewing Agent Utilization      | 5 |
| Agent Login/Logout                         | 5 |
| Accessing & Viewing Agent Login/Logout     | 5 |
| Dialed Number                              | 5 |
| Accessing & Viewing Dialed Number          | 5 |
| Completion Code Detail                     | 5 |
| Accessing & Viewing Completion Code Detail | 5 |

### CHAPTER 6. Tracking

| Call Tracking                         | 5 |
|---------------------------------------|---|
| Accessing & Viewing Call Tracking     | 5 |
| Overflow Tracking                     | 5 |
| Accessing & Viewing Overflow Tracking | 5 |
| Lost Call                             | 5 |
| Accessing & Viewing Lost Call         | 5 |

#### ABBREVIATION

| A      | 5 |
|--------|---|
| C      | 5 |
| -<br>ח | 5 |
|        | 5 |
| Н      | 5 |
|        |   |

5

5

server.

# **CHAPTER 2. Reporting**

This section describes about accessing the ACD Reporting module.

# **Starting the Reporting**

- **1.** Assumption: The installation steps are successfully finished.
- 2. Click Internet Explorer icon on the taskbar and enter the following URL in the address field http://(Domain name)/Reporting/

| Reporting                                                                |
|--------------------------------------------------------------------------|
| If the domain name is not available then enter the IP address of the web |

#### OR

*3.* From the Windows desktop, click the Start then choose Programs » Samsung Electronics » OfficeServ ACD » Reporting.

OR

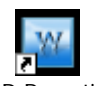

- **4.** Click ACD Reporting Reporting icon on the desktop.
- 5. Press enter. The OfficeServ ACD Login page is displayed.
- 6. Enter appropriate Login ID and Password.
- 7. Press **OK**. The **OfficeServ Reporting Home Page** is displayed to access the Reporting features.

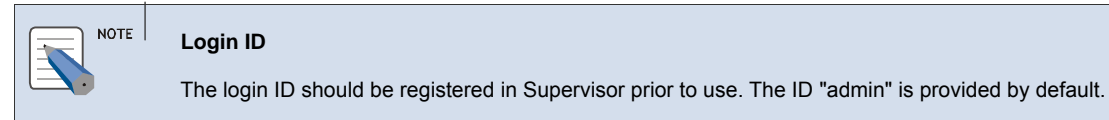

|      | <b>Office</b> Serv<br>ACD Reporting |                             |                              |                |            |
|------|-------------------------------------|-----------------------------|------------------------------|----------------|------------|
|      |                                     | ID admin                    | Password                     |                |            |
|      |                                     |                             | ОК                           |                |            |
|      | OfficeServ ACD Reporting V3         | .1.2.0   Copyright © 2008 S | amsung Electronics Co., Ltd. |                |            |
|      |                                     |                             |                              |                |            |
|      |                                     |                             |                              |                | V          |
| Done |                                     |                             |                              | Local intranet | 🔍 100% 🔹 💡 |

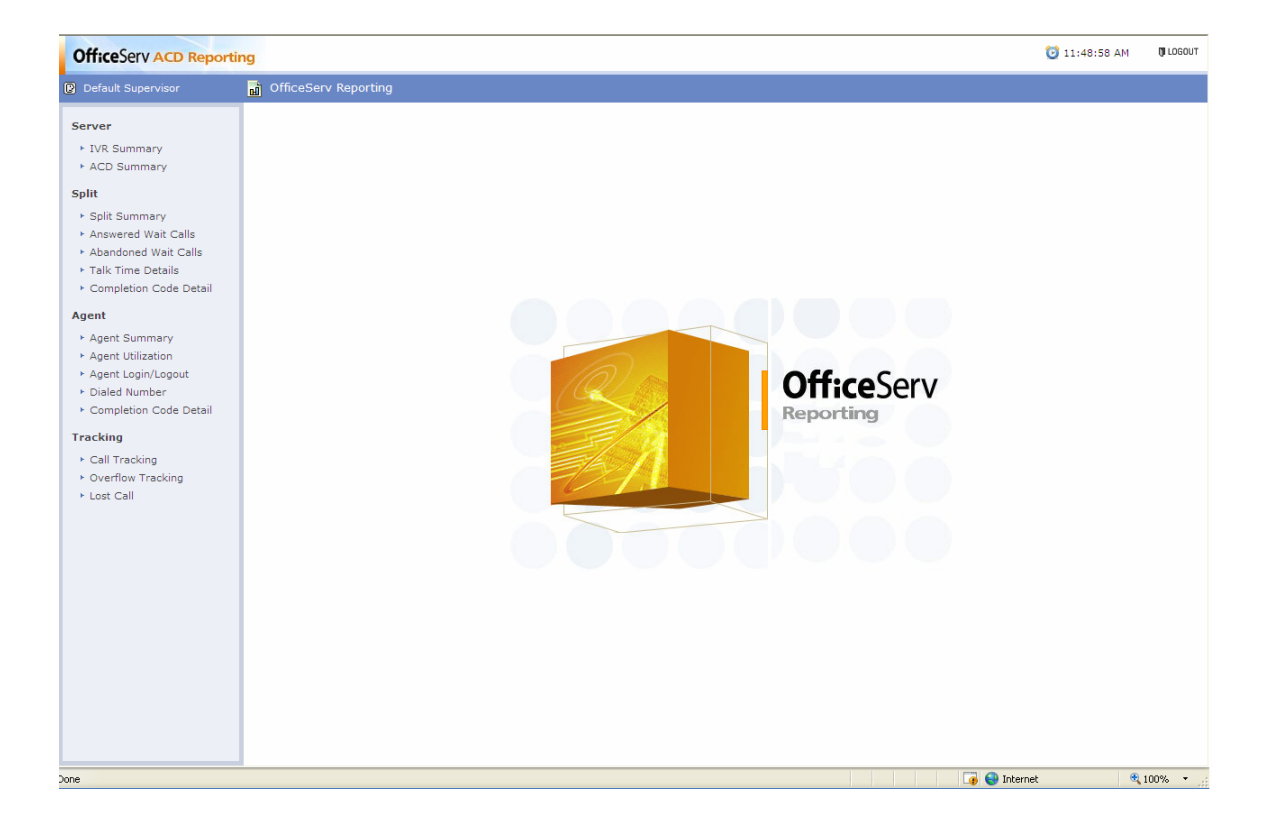

# CHAPTER 3. Server

This section describes about accessing and viewing IVR and ACD Server reports.

# **IVR Summary**

The IVR Summary option allows the user to view the summary of IVR Server.

### Accessing & Viewing IVR Summary

The below section describes how to access the IVR Summary Report page.

- **1.** Click **IVR Summary** on the **Reporting** left pane.
- **2.** The **IVR Summary** page is displayed.
- *3.* Select Start Date and End Date.
  - Click 🔯 icon, a calendar providing a date picker is displayed.
  - Select the date for the corresponding month and year.
- *4.* Select **From** and **To** timings from the dropdown list.

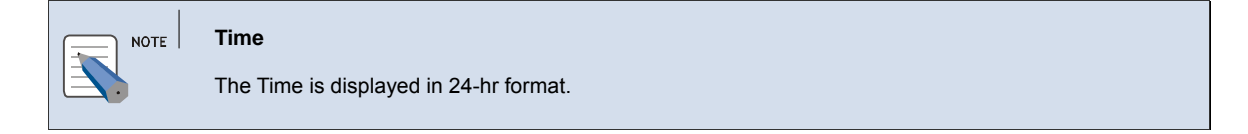

5. Interval — Select the interval from the dropdown list.

| Interval                                                      |
|---------------------------------------------------------------|
| The available options are Day, Hour, 30 Minutes & 15 Minutes. |

- *6.* Click **Preview** to view the report.
- 7. The IVR Summary Report page is displayed.

| OfficeServ ACD Reporti                                                                                                    | ng                                                                                                    | 🔯 12:22:23 PM | () LOGOUT |
|----------------------------------------------------------------------------------------------------|----------------------------------------------------------------------------------------------------|---------------|-----------|
| Default Supervisor                                                                                                    | Server > IVR Summary                                                                                                    |               |           |
| Server<br>IVR Summary<br>ACD Summary<br>Split<br>Split Summary<br>Answered Wait Calls<br>Abandoned Wait Calls<br>Talk Time Details<br>Completion Code Detail<br>Agent Summary<br>Agent Logni/Logout<br>Dialed Number<br>Completion Code Detail<br>Tracking<br>Completion Code Detail<br>Contracking<br>Contracking<br>Contracking<br>Contracking<br>Summary<br>Call Tracking<br>Call Tracking<br>Call Section<br>Call Section<br>Call Sectio | 07/11/2008       IO       IO       . 24       Preview         Interval:       Day       III       IIIIIIIIIIIIIIIIIIIIIIIIIIIIIIIIIIII |               |           |
| Done                                                                                                    | Second in the second second second second second second second second second second second second second second                        | tranet 🔍      | 100% 🔹 🛒  |

- *8.* The details displayed are:
  - Date based on the interval type, the date field is displayed.
    - If **Interval** type is **Day** then the report will be date-wise.
    - If Interval type is Hour then the report will be hour-wise.
    - If Interval type is 30 Mins then the report will display every 30 minute details.
    - o If Interval type is 15 Mins then the report will display every 15 minute details.
  - Total Shows total number of IVR Calls.
  - Normal Shows total number of regular IVR Calls.
  - Abd Shows total number of abandoned IVR Calls.
  - **Tx2Phone** Shows total number of IVR Calls transferred to Phone.
- 9. Click 🖴 to print the report.
- *10.* Click  $\bowtie$  to export the report to Microsoft Excel.

NOTE | Microsoft Excel

Microsoft and Excel are the property of Microsoft Inc.

## **ACD Summary**

The ACD Summary option allows the user to view the summary of ACD Server.

### Accessing & Viewing ACD Summary

The below section describes how to access the ACD Summary Report page.

- **1.** Click **ACD Summary** on the **Reporting** left pane.
- *2.* The **ACD Summary** page is displayed.
- *3.* Select Start Date and End Date.
  - Click 🖾 icon, a calendar providing a date picker is displayed.
  - Select the date for the corresponding month and year.
- 4. Select the From and To timings from the dropdown list.

5. Interval — Select the interval from the dropdown list.

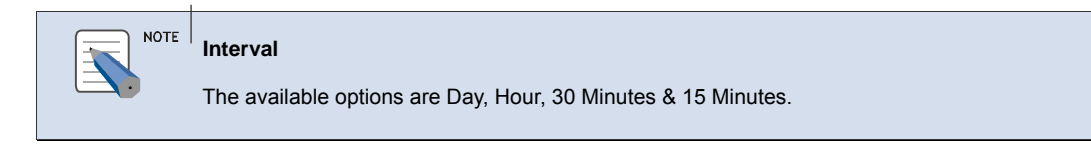

*6.* Select the seconds for the **Service Level Threshold** from the dropdown list.

- 7. Click **Preview** to view the report.
- **8.** The ACD Summary Report page is displayed.

| OfficeServ ACD Reportir                                                                                                    | g                                                                                                    | 🔯 12:22:45 PM | () LOGOUT |
|----------------------------------------------------------------------------------------------------|----------------------------------------------------------------------------------------------------|---------------|-----------|
| Default Supervisor                                                                                                    | Server > ACD Summary                                                                                                    |               |           |
| Server<br>• IVR Summary<br>• ACD Summary<br>Split<br>• Split Summary<br>• Answered Wait Calls<br>• Abandoned Wait Calls<br>• Talk Time Details<br>• Completion Code Detail<br>Agent<br>• Agent Summary<br>• Agent Utilization<br>• Agent Outlization<br>• Dialed Number<br>• Completion Code Detail<br>Tracking<br>• Call Tracking<br>• Overflow Tracking<br>• Lost Call | 07/11/2008       0       •       #       Interval:         1       •       •       •         Service Level Thresholt:       •       •       •         1       •       •       •       •         10       •       •       •       •         10       •       •       •       •         10       •       •       •       •         10       •       •       •       •         10       •       •       •       •         10       •       •       •       •         10       •       •       •       •         10       •       •       •       •         10       •       •       •       •         100       •       •       •       •         100       •       •       •       •         100       •       •       •       •         100       •       •       •       •         100       •       •       •       •       •         100       •       •       •       •       •       < |               |           |
| Done                                                                                                    | Second Local in                                                                                                    | tranet 🔍      | 100% • .: |

| 14/2008 18.30    | , Report ge | enerateu i | by Default | Supervisor |     | 4   | ACD Inhoun | d        |     |       |         |          |           | Nor     | -ACD Inho | 01  |
|------------------|-------------|------------|------------|------------|-----|-----|------------|----------|-----|-------|---------|----------|-----------|---------|-----------|-----|
| Date             | Total       | Agt Rqst   | Tx2Phone   | Callback   | Ans | Abd | Ans Trsf   | Abd Trsf | Ovf | Ans % | Svc Lvl | Avg Wait | Talk Time | Int Ans | Ext Ans   | 5.0 |
| Total            | 11          | 10         | 0          | 1          | 9   | 1   | 0          | 0        | 0   | 90.0  | 77.8    | 00:00:02 | 00:03:33  | 1       | 0         | a   |
| 07/01/2008       | 7           | 7          | 0          | 0          | 7   | 0   | 0          | 0        | 0   | 100.0 | 85.7    | 00:00:01 | 00:03:33  | 1       | 0         | 2   |
| 07/04/2008       | 2           | 1          | 0          | 1          | 1   | 0   | 0          | 0        | 0   | 100.0 | 0.0     | 00:00:08 | 00:00:00  | 0       | 0         | D   |
| 07/07/2008       | 2           | 2          | 0          | 0          | 1   | 1   | 0          | 0        | 0   | 50.0  | 100.0   | 00:00:02 | 00:00:00  | 0       | 0         | 2   |
| 07/10/0000       | 0           | 0          | 0          | 0          | 0   | 0   | 0          | 0        | 0   | 0.0   | 0.0     | 00:00:00 | 00:00:00  | 0       | 0         | ō.  |
| 07/10/2008       |             |            |            |            |     |     |            |          |     |       |         |          |           |         |           |     |
| 07/10/2008       |             |            |            |            |     |     |            |          |     |       |         |          |           |         |           |     |
| 7/10/2006        |             |            |            |            |     |     |            |          |     |       |         |          |           |         |           |     |
| 7/10/2006        |             |            |            |            |     |     |            |          |     |       |         |          |           |         |           |     |
| <i>1/10/2006</i> |             |            |            |            |     |     |            |          |     |       |         |          |           |         |           |     |
| J/10/2006        |             |            |            |            |     |     |            |          |     |       |         |          |           |         |           |     |
| //10/2006        |             |            |            |            |     |     |            |          |     |       |         |          |           |         |           |     |

#### *9.* The details displayed are:

- **Date** based on the interval type, the date field is displayed.
  - If **Interval** type is **Day** then the report will be date-wise.
  - If **Interval** type is **Hour** then the report will be hour-wise.
  - o If Interval type is **30 Mins** then the report will display every 30 minute details.
  - If **Interval** type is **15 Mins** then the report will display every 15 minute details.

#### • In ACD Inbound,

- Total Shows total number of inbound calls connected to ACD.
- Agt Rqst Shows total number of ACD inbound calls requested to the agent.
- Tx2Phone Shows total number of ACD inbound calls transferred to phone.
- Callback Shows total number of re-requested ACD inbound calls.
- Ans Shows total number of answered ACD inbound calls.
- Abd Shows total number of abandoned ACD inbound calls.
- **Ans Trsf** Shows total number of ACD inbound calls answered while transmitted between Splits/Agents.
- **Abd Trsf** Shows total number of ACD inbound calls that are not answered while transmitted between Splits/Agents.
- **Ovf** Shows total number of unhandled inbound calls by ACD due to waiting queue overflow.
- Ans % Response ratio within specified service level objective (sec).
- **Svc Lvl** Shows total number of calls within service level threshold divided by total number of calls answered.
- Avg Wait Average Waiting Time of ACD calls.
- **Talk Time** Time taken to answer ACD calls.
- In Non-ACD Inbound,
  - Int Ans Shows total number of Non-ACD inbound calls answered internally.
  - Ext Ans Shows total number of Non-ACD inbound calls answered externally.
  - Talk Time— Time Taken to Answer Non-ACD inbound calls.
- In Non-ACD Outbound,
  - **Int Conn** Shows total number of connected Non-ACD outbound calls with an internal telephone number (Extension).
  - **Ext Conn** Shows total number of connected Non-ACD outbound calls with an external telephone number.
  - Talk Time Time taken to answer Non-ACD outbound calls.
- *10.* Click  $\stackrel{\text{loc}}{=}$  to print the report.
- **11.** Click  $\bowtie$  to export the report to Microsoft Excel.

# CHAPTER 4. Split

This section describes about accessing and viewing Split related reports.

# **Split Summary**

The Split Summary option allows the user to view the summary of Split for the selected Interval and Service Level Threshold.

# Accessing & Viewing Split Summary

The below section describes how to access the Split Summary Report page.

- **1.** Click **Split Summary** on the **Reporting** left pane.
- **2.** The **Split Summary** page is displayed.

| OfficeServ ACD Reportin                                                                                                    | ng                                       | 🔯 05:43:40 PM | 🕅 LOGOUT |
|----------------------------------------------------------------------------------------------------|------------------------------------------|---------------|----------|
| Default Supervisor                                                                                                    | 📓 Split > Split Summary                  |               |          |
| Default Supervisor     Server         • IVR Summary         • ACD Summary         • ACD Summary         • Split Summary         • Answered Wait Calls         • Split Summary         • Answered Wait Calls         • Answered Wait Calls         • Answered Wait Calls         • Answered Wait Calls         • Answered Wait Calls         • Answered Wait Calls         • Answered Wait Calls         • Answered Wait Calls         • Answered Wait Calls         • Answered Wait Calls         • Answered Wait Calls         • Answered Wait Calls         • Answered Wait Calls         • Canget Unitization         • Anseet Cangel(Constant)         • Completion Code Detail         • Cangetion Code Detail         • Call Tracking         • Lost Call | Split > Split Summary         10/01/2007 |               |          |
|                                                                                                    |                                          | arnet 4       | .100% *  |

- *3.* Select Start Date and End Date.
  - Click 🔯 icon, a calendar providing a date picker is displayed.
  - Select the date for the corresponding month and year.

- 4. Select From and To timings from the dropdown list.
- 5. Interval Select the interval from the dropdown list.

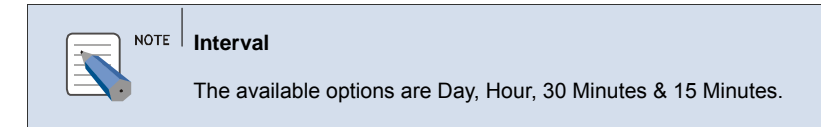

- **6.** To Add Split:
  - To add all Splits, click Add All (
    ).
     OR
  - Select the Split from the **Split List.**
  - Click Add ()) button to add the Selected Split.
- **7.** To Remove Split:
  - Click Remove All ( ) button to remove all Splits.
     OR
  - Select the Split from the Selected List.
  - Click **Remove** ( ) button to remove the Selected Split.
- *8.* Select the seconds for the **Service Level Threshold** from the dropdown list.
- **9.** Click **Preview** to view the report.
- **10.** The **Split Summary Report** page is displayed.
- **11.** The following details are displayed, for each selected split:
  - **Date** based on the interval type, the date field is displayed.
    - If **Interval** type is **Day** then the report will be date-wise.
    - If **Interval** type is **Hour** then the report will be hour-wise.
    - o If Interval type is 30 Mins then the report will display every 30 minute details.
    - o If Interval type is 15 Mins then the report will display every 15 minute details.
  - Total Shows total number of inbound calls connected to ACD.
  - Agt Rqst Shows total number of ACD inbound calls requested to the agent.
  - **Tx2Phone** Shows total number of ACD inbound calls transferred to phone.
  - Callback Shows total number of re-requested ACD inbound calls.

| Shift Summary keport         Shift Summary keport                                                                                                    |                               |             |          |           |          |     |     |          |          |        |         |       |         |                                                                                                    |                                                                                                    | ĺ |
|----------------------------------------------------------------------------------------------------|-------------------------------|-------------|----------|-----------|----------|-----|-----|----------|----------|--------|---------|-------|---------|----------------------------------------------------------------------------------------------------|----------------------------------------------------------------------------------------------------|---|
| None for the probability of the probability of the probability o          | plit Summa                    | ary Repo    | ort      | 00 24.0   |          |     |     |          |          |        |         |       |         |                                                                                                    |                                                                                                    |   |
| Note: Substrate Substrate Subst | rvice Level Thr<br>erval: Day | eshold: 5 s | ec       | 00 - 24:0 |          |     |     |          |          |        |         |       |         |                                                                                                    |                                                                                                    |   |
| Total         20         20         0         0         3         17         0         0         1         15.0         0.0         00:00:11         00:00:07           efault Split                                                                                                    | /06/2008 17:44<br>Date        | Total       | Agt Rqst | Tx2Phone  | Callback | Ans | Abd | Ans Trsf | Abd Trsf | Ovf In | Ovf Out | Ans % | Svc Lvl | Avg Wait (Ans)                                                                                                   | Avg Wait (Abd)                                                                                                    |   |
| efault Split           09/19/2008         04         04         0         0         2         2         0         0         0         5         0         00:00:10         00:00:01         00:00:01           09/19/2008         01         01         0         0         0         0         0         0         0         0         0         00:00:01         00:00:01           09/24/2008         03         03         03         03         03         03         03         03         00:00:02         00:00:02           09/24/2008         03         03         03         03         03         03         03         03         00:00:02         00:00:02           09/24/2008         03         03         03         03         03         03         03         03         03         03         03         03         03         03         03         03         03         03         03         03         03         03         03         03         03         03         03         03         03         03         03         03         03         03         03         03         03         03         03                                                                                                    | Total                         | 20          | 20       | 0         | 0        | 3   | 17  | 0        | 0        | 1      | 1       | 15.0  | 0.0     | 00:00:11                                                                                                    | 00:00:07                                                                                                    |   |
| 09/19/2008         4         4         0         0         2         2         0         0         0         50.0         0.0         00:00:11         00:00:30           09/22/2008         1         1         0         0         1         0         0         1         0         0         0         0         0.0         0.00         00:00:11         00:00:30           09/22/2008         3         3         0         0         1         2         0         0         1         3.3         0.0         00:00:01         00:00:01           09/24/2008         3         5         0         0         0         0         0         0         0.0         0.00         00:00:01         00:00:01           09/26/2008         2         0         0         2         0         0         0         0         0.0         0.0         00:00:00         00:00:00           09/36/2008         1         1         0         0         2         0         0         0         0         0.0         00:00:00         00:00:00           10/01/2008         3         3         0         0         0         0         0                                                                                                    | efault Split                  |             |          |           |          |     |     |          |          |        |         |       |         |                                                                                                    |                                                                                                    |   |
| 09/22/2008     1     1     0     0     1     0     0     0     0     0.0     0.00     00:00:00     00:00:00       09/24/2008     3     3     0     0     0     1     2     0     0     1     3.3     0.0     00:00:00     00:00:00       09/24/2008     3     5     0     0     0     0     0     0.0     0.00     00:00:00       09/26/2008     3     5     0     0     0     0     0     0.0     0.00     00:00:00       09/26/2008     3     5     0     0     0     0     0     0.0     0.00     00:00:00       09/30/2008     1     1     0     0     0     0     0     0     0     0.0     00:00:00       09/30/2008     1     1     0     0     0     0     0     0     0     0     0     0       10/01/2008     1     1     0     0     0     0     0     0     0     0     0     0     0     0     0     0     0     0     0     0     0     0     0     0     0     0     0     0     0     0                                                                                                    | 09/19/2008                    | 4           | 4        | 0         | 0        | 2   | 2   | 0        | 0        | 0      | 0       | 50.0  | 0.0     | 00:00:11                                                                                                    | 00:00:30                                                                                                    |   |
| 09/24/2008       3       3       0       0       1       2       0       0       1       33.3       0.0       00:00:02       00:00:00         09/26/2008       5       5       0       0       5       0       0       0       0       0       0       0       0       00:00:00       00:00:00       00:00:00       00:00:00       00:00:00       00:00:00       00:00:00       00:00:00       00:00:00       00:00:00       00:00:00       00:00:00       00:00:00       00:00:00       00:00:00       00:00:00       00:00:00       00:00:00       00:00:00       00:00:00       00:00:00       00:00:00       00:00:00       00:00:00       00:00:00       00:00:00       00:00:00       00:00:00       00:00:00       00:00:00       00:00:00       00:00:00       00:00:00       00:00:00       00:00:00       00:00:00       00:00:00       00:00:00       00:00:00       00:00:00       00:00:00       00:00:00       00:00:00       00:00:00       00:00:00       00:00:00       00:00:00       00:00:00       00:00:00       00:00:00       00:00:00       00:00:00       00:00:00       00:00:00       00:00:00       00:00:00       00:00:00       00:00:00       00:00:00       00:00:00       00:00:00       00:00:00                                                                                                    | 09/22/2008                    | 1           | 1        | 0         | 0        | 0   | 1   | 0        | 0        | 0      | 0       | 0.0   | 0.0     | 00:00:00                                                                                                    | 00:00:04                                                                                                    |   |
| 09/26/2008         5         0         0         5         0         0         0         0         0.0         0.00         00:00:00         00:00:00           09/26/2008         2         2         0         0         0         0         0         0         0.0         0.00         00:00:00         00:00:00           10/01/2008         1         0         0         1         0         0         0         0.0         0.0         00:00:00         00:00:00           10/05/2008         3         3         0         0         0         0         0         0.0         0.0         00:00:00         00:00:00           10/05/2008         3         3         0         0         0         0         0         0         0.0         00:00:00         00:00:00           10/05/2008         1         9         0         3         16         0         0         1         1         1         00:00:01         00:00:00           10         1         0         0         1         0         0         0         0         0.0         00:00:01         00:00:00           10         1         0         0 </td <td>09/24/2008</td> <td>3</td> <td>3</td> <td>0</td> <td>0</td> <td>1</td> <td>2</td> <td>0</td> <td>0</td> <td>1</td> <td>1</td> <td>33.3</td> <td>0.0</td> <td>00:00:12</td> <td>00:00:00</td> <td></td>                                                                                                    | 09/24/2008                    | 3           | 3        | 0         | 0        | 1   | 2   | 0        | 0        | 1      | 1       | 33.3  | 0.0     | 00:00:12                                                                                                    | 00:00:00                                                                                                    |   |
| 09/30/2008       2       0       0       2       0       0       0       0       0.0       0.0       00:00:00       00:00:06         10/01/2008       1       1       0       0       1       0       0       0       0       0.0       0.0       00:00:00       00:00:00         10/06/2008       3       3       0       0       3       0       0       0       0       0.0       0.0       00:00:00       00:00:00         10/06/2008       3       3       0       0       3       16       0       0       0       0.0       0.0       0.0       00:00:00       00:00:00         Sub Total       19       10       0       3       16       0       0       1       1       1       0:00:00:00         CD SVC1                                                                                                    | 09/26/2008                    | 5           | 5        | 0         | 0        | 0   | 5   | 0        | 0        | 0      | 0       | 0.0   | 0.0     | 00:00:00                                                                                                    | 00:00:00                                                                                                    |   |
| 10/01/2008       1       0       0       1       0       0       0       0       0       0.0       00:00:00       00:00:00       00:00:00         10/05/2008       3       3       0       0       0       3       0       0       0       0       0       0.0       00:00:00       00:00:00       00:00:00         Sub Total       19       19       0       0       3       16       0       0       1       15.8       0.0       00:00:01       00:00:05         CD SVC1         09/24/2008       1       1       0       0       1       0       0       0       0       0.0       0.0       0.00:00:00       00:00:045                                                                                                    | 09/30/2008                    | 2           | 2        | 0         | 0        | 0   | 2   | 0        | 0        | 0      | 0       | 0.0   | 0.0     | 00:00:00                                                                                                    | 00:00:06                                                                                                    |   |
| 10/05/2008       3       3       0       0       3       0       0       0       0       0.0       0.0       00:00:00       00:00:00         Sub Total       19       19       0       0       3       16       0       0       1       1       15.8       0.0       00:00:00       00:00:00         Sub Total       19       19       0       0       3       16       0       0       1       1       15.8       0.0       00:00:01       00:00:05         CD SVC1                  09/24/2008       1       1       0       0       1       0       0       0       0.0       0.0       00:00:00       00:00:045                                                                                                    | 10/01/2008                    | 1           | 1        | 0         | 0        | 0   | 1   | 0        | 0        | 0      | 0       | 0.0   | 0.0     | 00:00:00                                                                                                    | 00:00:00                                                                                                    |   |
| Sub Total         19         19         0         0         3         16         0         0         1         1         15.8         0.0         00:00:01         00:00:05           CD SVC1                                                                                                    | 10/06/2008                    | 3           | 3        | 0         | 0        | 0   | 3   | 0        | 0        | 0      | 0       | 0.0   | 0.0     | 00:00:00                                                                                                    | 00:00:00                                                                                                    |   |
| CD SVC1         09/24/2008         1         0         0         1         0         0         0         0         0.0         00:00:00         00:00:045                                                                                                    | Sub Total                     | 19          | 19       | 0         | 0        | 3   | 16  | 0        | 0        | 1      | 1       | 15.8  | 0.0     | 00:00:11                                                                                                    | 00:00:05                                                                                                    |   |
| 09/24/2008 1 1 0 0 0 1 0 0 0 0 0 0 0 0 0 0 0 0.0 0.                                                                                                    | CD CUCI                       |             |          |           |          |     |     |          |          |        |         |       |         |                                                                                                    |                                                                                                    |   |
|                                                                                                    | CD SVCI                       |             |          |           |          | ~ 1 |     |          | 1.00     |        |         |       | 1212    | and the second second second second second second second second second second second second second second second | and the second second sec |   |
|                                                                                                    | 09/24/2008                    | 1           | 1        | 0         | 0        | 0   | 1   | 0        | 0        | 0      | U       | 0.0   | 0.0     | 00:00:00                                                                                                    | 00:00:45                                                                                                    |   |
|                                                                                                    | 09/24/2008                    | 1           | 1        | Ö         | 0        | 0   | 1   | 0        | 0        | U      | Ŭ       | 0.0   | 0.0     | 00:00:00                                                                                                    | 00:00:45                                                                                                    |   |
|                                                                                                    | 09/24/2008                    | 1           | 1        | 0         | 0        | 0   | 1   | 0        | 0        | U      | U       | 0.0   | 0.0     | 00:00:00                                                                                                    | 00:00:45                                                                                                    |   |
|                                                                                                    | 09/24/2008                    | 1           | 1        | 0         | 0        | 0   | 1   | 0        | 0        | U      | U       | 0.0   | 0.0     | 00:00:00                                                                                                    | 00:00:45                                                                                                    |   |
|                                                                                                    | 09/24/2008                    | 1           | 1        | 0         | 0        | 0   | 1   | 0        | 0        | U      | 0       | 0.0   | 0.0     | 00:00:00                                                                                                    | 00:00:45                                                                                                    |   |
|                                                                                                    | 09/24/2008                    | 1           | 1        | 0         | 0        | 0   | 1   | 0        | 0        | U      |         | 0.0   | 0.0     | 00:00:00                                                                                                    | 00:00:45                                                                                                    |   |
|                                                                                                    | 09/24/2008                    | 1           | 1        | 0         | 0        | 0   | 1   | 0        | 0        | 0      | U       | 0.0   | 0.0     | 00:00:00                                                                                                    | 00:00:45                                                                                                    |   |
|                                                                                                    | 09/24/2008                    | 1           | 1        | 0         | 0        | 0   | 1   | 0        | 0        | U      | U       | 0.0   | 0.0     | 00:00:00                                                                                                    | 00:00:45                                                                                                    |   |
|                                                                                                    | 09/24/2008                    | 1           | 1        | 0         | 0        | 0   | 1   | 0        | 0        | U      | U       | 0.0   | 0.0     | 00:00:00                                                                                                    | 00:00:45                                                                                                    |   |
|                                                                                                    | 09/24/2008                    | 1           | 1        | 0         | 0        | 0   | 1   | 0        | 0        | U      | U       | 0.0   | 0.0     | 00:00:00                                                                                                    | 00:00:45                                                                                                    |   |
|                                                                                                    | 09/24/2008                    | 1           | 1        | 0         | 0        | 0   | 1   | 0        | 0        | U      | U       | 0.0   | 0.0     | 00:00:00                                                                                                    | 00:00:45                                                                                                    |   |
|                                                                                                    | 09/24/2008                    | 1           | 1        | 0         | 0        | 0   | 1   | 0        | 0        | 0      | U       | 0.0   | 0.0     | 00:00:00                                                                                                    | 00:00:45                                                                                                    |   |
|                                                                                                    | 09/24/2008                    | 1           | 1        | 0         | 0        | 0   | 1   | 0        | 0        | U      | U       | 0.0   | 0.0     | 00:00:00                                                                                                    | 00:00:45                                                                                                    |   |

- Abd Shows total number of abandoned ACD inbound calls.
- Ans Trsf Shows total number of ACD inbound calls answered while transmitted
  - between Splits/Agents.
- Abd Trsf Shows total number of ACD inbound calls that are not answered while transmitted between Splits/Agents.
- **Ovf In** Shows total number of unhandled inbound calls by ACD due to waiting queue overflow.
- **Ovf out** Shows total number of unhandled outbound calls by ACD due to waiting queue overflow.
- Ans % Response ratio within specified service level objective (sec).
- Svcs Lvl Shows total number of calls within service level threshold divided by total number of calls answered.
- Avg Wait (Ans) Average Waiting Time to answer a call.

*12.* Click  $\stackrel{\text{le}}{=}$  to print the report.

**13.** Click  $\bowtie$  to export the report to Microsoft Excel.

### **Answered Wait Calls**

The Answered Wait Calls option allows the user to view the summary of Answered Wait Calls for the selected Interval, Service Level Threshold and Wait Time Distribution.

### Accessing & Viewing Answered Wait Calls

The below section describes how to access the Answered Wait Calls page.

- **1.** Click **Answered Wait Calls** on the **Reporting** left pane.
- 2. The Answered Wait Calls page is displayed.

| OfficeServ ACD Report                                                                                                    | ting                                                                                                    | 🔯 05:45:25 PM  | 🕅 LOGOUT |
|----------------------------------------------------------------------------------------------------|----------------------------------------------------------------------------------------------------|----------------|----------|
| Default Supervisor                                                                                                    | 📓 Split > Answered Wait Calls                                                                                                    |                |          |
| Server<br>> IVR Summary<br>> ACD Summary<br>Split<br>> Split Summary<br>> Answered Wait Calls<br>> Abandoned Wait Calls<br>> Talk Time Details<br>> Completion Code Detail<br>Agent<br>> Agent Summary<br>> Agent Utilization<br>> Anst Summary | 10/01/2007       10/06/2008       00       -       24       Preview.            • O Split List           • O Selected List           • O Selected List             • Default Division           • e           • e             • w           • e           • e |                |          |
| <ul> <li>- verient Loginit/Logical</li> <li>- Dialed Mumber</li> <li>- Completion Code Detail</li> <li>Tracking</li> <li>- Call Tracking</li> <li>- Oller Tracking</li> <li>- Lost Call</li> </ul>                                              | Interval:<br>Service Level Threshold:<br>Wait Time Distribution:<br>Wait Time Distribution:                                                                                                    |                |          |
|                                                                                                    |                                                                                                    | 🔽 🚇 Internet 🧃 | 100% -   |

- *3.* Select Start Date and End Date.
  - Click 🔯 icon, a calendar providing a date picker is displayed.
  - Select the date for the corresponding month and year.
- 4. Select From and To timings from the dropdown list.
- 5. Interval Select the interval from the dropdown list.

#### Interval

NOTE

The available options are Day, Hour, 30 Minutes & 15 Minutes.

- *6.* To Add Split:
  - To add all Splits, click Add All ().

OR

- Select the Split from the Split list.
- Click Add ()) button to add the Selected Split.
- 7. To Remove Split:
  - Click Remove All (
     ) button to remove all Splits.
     OR
  - Select the Split from the **Selected List.**
  - Click **Remove** ( ) button to remove the Selected Split.
- 8. Select the seconds for the Service Level Threshold from the dropdown list.
- 9. To select Wait Time Distribution
  - Select max time interval in the right listbox.
  - Select the time interval in the left listbox.
  - Click  $(\geq)$  button to add the selected interval.

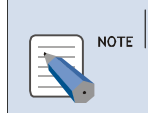

Interval

The time interval selected in left listbox should be greater than max time interval in right listbox.

*10.* Click **Preview** to view the report.

11. The Answered Wait Calls Report page is displayed.

| riod: 10/01/20<br>rvice Level Th<br>erval: Dav | 07 10/06/2   |                               |                          |          |          |     |      |      |      |           |               |         |      |       |       |        |  |
|------------------------------------------------|--------------|-------------------------------|--------------------------|----------|----------|-----|------|------|------|-----------|---------------|---------|------|-------|-------|--------|--|
| 0/06/2008 17:4                                 | 5, Report ge | :008, 00:1<br>:c<br>nerated b | 00 - 24:00<br>by Default | Supervis | or       |     |      |      |      |           |               |         |      |       |       |        |  |
| Date                                           | Aat Past     | Ans                           | Ans %                    | Svelvl   | Ava Wait |     |      |      |      | Wait Time | e Distributio | n (sec) |      |       |       |        |  |
| Dute                                           | Gyrndar      | 0.10                          | Ana /o                   | SVELVI   | Avg main | < 5 | < 10 | < 15 | < 20 | < 30      | < 45          | < 60    | < 90 | < 120 | < 550 | >= 550 |  |
| Total                                          | 20           | 3                             | 15.0                     | 0.0      | 00:00:11 | 0   | 0    | 3    | 0    | 0         | 0             | 0       | 0    | 0     | 0     | 0      |  |
| efault Split                                   |              |                               |                          |          |          |     |      |      |      |           |               |         |      |       |       |        |  |
| 09/19/2008                                     | 4            | 2                             | 50.0                     | 0.0      | 00:00:11 | 0   | 0    | 2    | 0    | 0         | 0             | 0       | 0    | 0     | 0     | 0      |  |
| 09/22/2008                                     | 1            | 0                             | 0.0                      | 0.0      | 00:00:00 | 0   | 0    | 0    | 0    | 0         | 0             | 0       | 0    | 0     | 0     | 0      |  |
| 09/24/2008                                     | 3            | 1                             | 33.3                     | 0.0      | 00:00:12 | 0   | 0    | 1    | 0    | 0         | 0             | 0       | 0    | 0     | 0     | 0      |  |
| 09/26/2008                                     | 5            | 0                             | 0.0                      | 0.0      | 00:00:00 | 0   | 0    | 0    | 0    | 0         | 0             | 0       | 0    | 0     | 0     | 0      |  |
| 09/30/2008                                     | 2            | 0                             | 0.0                      | 0.0      | 00:00:00 | 0   | 0    | 0    | 0    | 0         | 0             | 0       | 0    | 0     | 0     | 0      |  |
| 10/01/2008                                     | 1            | 0                             | 0.0                      | 0.0      | 00:00:00 | 0   | 0    | 0    | 0    | 0         | 0             | 0       | 0    | 0     | 0     | 0      |  |
| 10/06/2008                                     | 3            | U                             | 0.0                      | 0.0      | 00:00:00 | 0   | 0    | 0    | 0    | 0         | 0             | 0       | 0    | 0     | 0     | 0      |  |
| Sub Total                                      | 19           | 3                             | 10.0                     | 0.0      | 00:00:11 | 0   | U    | 3    | 0    | 0         | 0             | 0       | U    | U     | U     | U      |  |
| CD SVC1                                        |              |                               |                          |          |          |     |      |      |      |           |               |         |      |       |       |        |  |
| 09/24/2008                                     | 1            | 0                             | 0.0                      | 0.0      | 00:00:00 | 0   | 0    | 0    | 0    | 0         | 0             | 0       | 0    | 0     | 0     | 0      |  |
| Sub Total<br>ACD SVC1<br>09/24/2008            | 19           | 3                             | 0.0                      | 0.0      | 00:00:11 | 0   | 0    | 0    | 0    | 0         | 0             | 0       | 0    | 0     | 0     | 0      |  |

*12.* The details displayed are:

- **Date** based on the interval type, the date field is displayed.
  - If **Interval** type is **Day** then the report will be date-wise.
  - If **Interval** type is **Hour** then the report will be hour-wise.
  - If **Interval** type is **30 Mins** then the report will display every 30 minute details.
  - If **Interval** type is **15** Mins then the report will display every 15 minute details.
- Agt Rqst Shows total number of ACD inbound calls requested to the agent.
- Ans Shows total number of answered ACD inbound calls.
- Ans % Response ratio within specified service level objective (sec).
- **Svcs Lvl** shows the total number of Calls within service level threshold divided by total number of calls answered.
- Avg Wait Average Waiting Time to answer a call.
- Wait Time Distribution (sec) Displays number of calls lasted less than 5 seconds, 10 seconds ... and longer than 180 seconds.

*13.* Click to print the report.

*14.* Click  $\bowtie$  to export the report to Microsoft Excel.

## **Abandoned Wait Calls**

The Abandoned Wait Calls option allows the user to view the summary of Abandoned Wait Calls for the selected Interval, Service Level Threshold and Wait Time Distribution.

# Accessing & Viewing Abandoned Wait Calls

The below section describes how to access the Abandoned Wait Calls page.

- **1.** Click **Abandoned Wait Calls** on the **Reporting** left pane.
- *2.* The **Abandoned Wait Calls** page is displayed.
- *3.* Select Start Date and End Date.
  - Click 🖾 icon, a calendar providing a date picker is displayed.
  - Select the date for the corresponding month and year.
- 4. Select From and To timings from the dropdown list.
- 5. Interval Select the interval from the dropdown list.

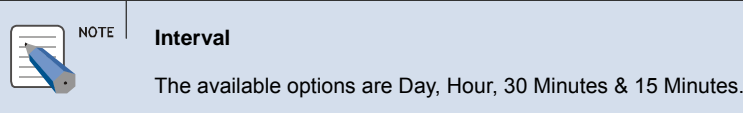

**6.** To Add Split:

To add all Splits, click Add All ().
 OR

| OfficeServ ACD Reportin                                                                                                    | ng                                                     | 🤯 05:46:43 PM |
|----------------------------------------------------------------------------------------------------|--------------------------------------------------------|---------------|
| Default Supervisor                                                                                                    | 📓 Split > Abandoned Wait Calls                         |               |
| Server  IVR Summary                                                                                                    | 10/01/2007 🔯 - 10/06/2008 👿 00 🗸 - 24 💌                |               |
| ► ACD Summary                                                                                                    | Split List     Selected List                           |               |
| Split<br>Split Summary<br>Answered Wait Calls<br>Abandoned Wait Calls<br>Talk Time Details<br>Completion Code Detail<br>Agent<br>Agent Summary<br>Agent Utilization<br>Agent Ubilization | Befault Division                                       |               |
| <ul> <li>Dialed Number</li> <li>Completion Code Detail</li> </ul>                                                                                                    | Interval: Day                                          |               |
| Coll Tracking     Coll Tracking     Overflow Tracking     Lost Call                                                                                                    | Wait Time Distribution:         100 minute         < 5 |               |
|                                                                                                    |                                                        |               |

- Select the Split from the Split List.
- Click Add ()) button to add the Selected Split.

### **7.** To Remove Split:

- Click Remove All () button to remove all Splits.
   OR
- Select the Split from the **Selected List**.
- Click **Remove** ( ) button to remove the Selected Split.
- *8.* To select Wait Time Distribution
  - Select max time interval in the right listbox.
  - Select the time interval in the left listbox.
  - Click () button to add the selected interval.

#### NOTE Interval

The time interval selected in left listbox should be greater than max time interval in right listbox.

*9.* Click **Preview** to view the report.

*10.* The **Abandoned Wait Calls Report** page is displayed.

**11.** The details displayed are:

- **Date** based on the interval type, the date field is displayed.
  - If **Interval** type is **Day** then the report will be date-wise.
  - If **Interval** type is **Hour** then the report will be hour-wise.

| Abandoned Wait (                                       | Calls - Windo              | ws Intern     | et Explore              | r                 |            |            |            |             |             |              |              |             |             |             |                |            |
|--------------------------------------------------------|----------------------------|---------------|-------------------------|-------------------|------------|------------|------------|-------------|-------------|--------------|--------------|-------------|-------------|-------------|----------------|------------|
| http://107.108.72.20                                   | 9/Reporting/Ana            | alyst/rptAbd\ | VaitCall.asp>           | ?t1=&TSD=200      | 071001&TED | 2008100685 | T=00008ET= | 24008/at=en | us&tms=10/0 | 01/2007;10/0 | 6/2008;00;24 | Kvh=08svcl= | &tvl=70&dst | 1,2,3,4,6,9 | ,12,15,18,2980 | :sl=%      |
|                                                        |                            |               |                         |                   |            |            |            |             |             |              |              |             |             |             |                | <b>e x</b> |
| Abandoned                                              | Wait Cal                   | ls            |                         |                   |            |            |            |             |             |              |              |             |             |             |                |            |
| Period: 10/01/200<br>Interval: Day<br>10/06/2008 17:47 | 7 - 10/06/2<br>, Report ge | 2008, 00:1    | 00 - 24:0<br>Iv Default | 0<br>: Supervisor | r          |            |            |             |             |              |              |             |             |             |                |            |
|                                                        |                            |               |                         |                   |            |            |            |             | Wait Time   | e Distributi | on (sec)     |             |             |             |                |            |
| Date                                                   | Agt Rqst                   | Abd           | Abd %                   | Avg Wait          | < 5        | < 10       | < 15       | < 20        | < 30        | < 45         | < 60         | < 90        | < 120       | < 550       | >= 550         |            |
| Total                                                  | 20                         | 17            | 85.0                    | 00:00:07          | 14         | 0          | 1          | 0           | 0           | 0            | 2            | 0           | 0           | 0           | 0              |            |
| Default Split                                          |                            |               |                         |                   |            |            |            |             |             |              |              |             |             |             |                |            |
| 09/19/2008                                             | 4                          | 2             | 50.0                    | 00:00:30          | 1          | 0          | 0          | 0           | 0           | 0            | 1            | 0           | 0           | 0           | 0              |            |
| 09/22/2008                                             | 1                          | 1             | 100.0                   | 00:00:04          | 1          | 0          | 0          | 0           | 0           | 0            | 0            | 0           | 0           | 0           | 0              |            |
| 09/24/2008                                             | 3                          | 2             | 66.7                    | 00:00:00          | 2          | 0          | 0          | 0           | 0           | 0            | 0            | 0           | 0           | 0           | 0              |            |
| 09/26/2008                                             | 5                          | 5             | 100.0                   | 00:00:00          | 5          | 0          | 0          | 0           | 0           | 0            | 0            | 0           | 0           | 0           | 0              |            |
| 09/30/2008                                             | 2                          | 2             | 100.0                   | 00:00:06          | 1          | 0          | 1          | 0           | 0           | 0            | 0            | 0           | 0           | 0           | 0              |            |
| 10/01/2008                                             | 1                          | 1             | 100.0                   | 00:00:00          | 1          | 0          | 0          | 0           | 0           | 0            | 0            | 0           | 0           | 0           | 0              |            |
| 10/06/2008                                             | 3                          | 3             | 100.0                   | 00:00:00          | 3          | 0          | 0          | 0           | 0           | 0            | 0            | 0           | 0           | 0           | 0              |            |
| Sub Total                                              | 19                         | 16            | 84.2                    | 00:00:05          | 14         | 0          | 1          | 0           | 0           | 0            | 1            | 0           | 0           | 0           | 0              |            |
| ACD SVC1                                               |                            |               |                         |                   |            |            |            |             |             |              |              |             |             |             |                |            |
| 09/24/2008                                             | 1                          | 1             | 100.0                   | 00:00:45          | 0          | 0          | 0          | 0           | 0           | 0            | 1            | 0           | 0           | 0           | 0              |            |
|                                                        |                            |               |                         |                   |            |            |            |             |             |              |              |             |             |             |                |            |
| one                                                    |                            |               |                         |                   |            |            |            |             |             |              |              |             |             | <b>5</b>    | Internet       | € 100% ×   |

- If Interval type is 30 Mins then the report will display every 30 minute details.
- If **Interval** type is **15** Mins then the report will display every 15 minute details.
- Agt Rqst Shows total number of ACD inbound calls requested to the agent.
- Abd Shows total number of abandoned ACD inbound calls.
- Abd % Ratio of number of abandoned calls to the total number of ACD inbound calls.
- Avg Wait Average Waiting Time to answer a call.
- Wait Time Distribution (sec) Displays number of abandoned calls lesser than 5 seconds, 10 seconds ..., and longer than 180 seconds.

**12.** Click  $\blacksquare$  to print the report.

**13.** Click  $\bowtie$  to export the report to Microsoft Excel.

### **Talk Time Details**

The Talk Time Details option allows the user to view the Talk Time details of the answered calls.

### Accessing & Viewing Talk Time Details

The below section describes how to access the Talk Time Details page.

- **1.** Click **Talk Time Details** on the **Reporting** left pane.
- **2.** The Talk Time Details page is displayed.

| OfficeServ ACD Reportin                                                                                                    | ng                                                                                                    |          |                                  | 🔯 05:48:44 P | n 🕅 LOGOUT |
|----------------------------------------------------------------------------------------------------|----------------------------------------------------------------------------------------------------|----------|----------------------------------|--------------|------------|
| Default Supervisor                                                                                                    | 🚮 Split > Talk Time Details                                                                                                    |          |                                  |              |            |
| Server<br>1 IVR Summary<br>ACD Summary<br>Split<br>Split Summary<br>Answered Wait Calls<br>Abandoned Wait Calls<br>Talk Time Details<br>Completion Code Detail<br>Agent<br>Agent Summary<br>Agent Otilization<br>Agent Otilization<br>Agent Agent Ogun/Logout<br>Dialed Number<br>Completion Code Detail<br>Tracking<br>Coll Tracking<br>Coverflow Tracking<br>Lost Call | 10/01/2007       Invoid/2008       Invoid       Invoid         Split List       Invoid       Invoid       Invoid       Invoid         Interval:       Day       Interval:       Day       Interval:       Interval:       Interva:       Interval:       Inte | 24 ¥<br> | Image: Selected List         All | ■ Internet   | * 100%     |

- *3.* Select Start Date and End Date.
  - Click 🖾 icon, a calendar providing a date picker is displayed.
  - Select the date for the corresponding month and year.

4. Select From and To timings from the dropdown list

5. Interval — Select the interval from the dropdown list.

#### NOTE Interval

The available options are Day, Hour, 30 Minutes & 15 Minutes.

- *6.* To Add Split:
  - To add all Splits, click Add All ())

OR

- Select the Split from the Split List.
- Click Add ()) button to add the Split.
- 7. To Remove Split:
  - Click Remove All (
     button to remove all Splits.
     OR
  - Select the Split from the **Selected List**.
  - Click **Remove** ( ) button to remove the Selected Split.
- *8.* Click **Preview** to view the report.
- 9. The Talk Time Details Report page is displayed.

| Talk Time Details                | - Windows     | Internet Exp      | plorer      |            |             |            |             |             |              |              |              |             |              |        |   |  |
|----------------------------------|---------------|-------------------|-------------|------------|-------------|------------|-------------|-------------|--------------|--------------|--------------|-------------|--------------|--------|---|--|
| http://107.108.72.20             | 9/Reporting// | Analyst/rptTalkTi | meDst.aspx? | t1=&TSD=20 | 071001&TED= | 2008100685 | 5T=00008ET= | 2400⪫=en    | us&tms=10/   | 01/2007;10/0 | 6/2008;00;24 | &vh=0&svcl= | &tvl=70&csl= | •%     |   |  |
| alk Time D                       | etails        |                   |             |            |             |            |             |             |              |              |              |             |              |        | ( |  |
| eriod: 10/01/200<br>iterval: Day | 07 - 10/06    | /2008, 00:0       | 0 - 24:00   | Cupanica   |             |            |             |             |              |              |              |             |              |        |   |  |
| J/06/2008 17:49                  | , Report g    | generated b       | y Derault   | Superviso  | 4           |            | Tal         | k Time Dist | ribution (se | ec)          |              |             |              |        |   |  |
| Date                             | Ans           | Talk Time         | < 3         | < 30       | < 60        | < 90       | < 120       | < 150       | < 180        | < 210        | < 240        | < 270       | < 300        | >= 300 |   |  |
| Total                            | 3             | 00:00:19          | 1           | 2          | 0           | 0          | 0           | 0           | 0            | 0            | 0            | 0           | 0            | 0      |   |  |
| efault Solit                     |               |                   |             |            |             |            |             |             |              |              |              |             |              |        |   |  |
| 09/19/2008                       | 2             | 00:00:13          | 1           | 1          | 0           | 0          | O           | 0           | 0            | 0            | 0            | O           | 0            | 0      |   |  |
| 09/24/2008                       | 1             | 00:00:06          | 0           | 1          | 0           | 0          | 0           | 0           | 0            | 0            | 0            | 0           | 0            | 0      |   |  |
| Sub Total                        | 3             | 00:00:19          | 1           | 2          | 0           | 0          | 0           | 0           | 0            | 0            | 0            | 0           | 0            | 0      |   |  |
|                                  |               |                   |             |            |             |            |             |             |              |              |              |             |              |        |   |  |
|                                  |               |                   |             |            |             |            |             |             |              |              |              |             |              |        |   |  |
|                                  |               |                   |             |            |             |            |             |             |              |              |              |             |              |        |   |  |

*10.* The details displayed are:

• **Date** — based on the interval type, the date field is displayed

- If **Interval** type is **Day** then the report will be date-wise.
- If **Interval** type is **Hour** then the report will be hour-wise.
- o If Interval type is 30 Mins then the report will display every 30 minute details.
- o If Interval type is 15 Mins then the report will display every 15 minute details.
- Ans Shows total number of answered ACD inbound calls.
- Talk Time Time taken to answer ACD calls.
- Talk Time Distribution (sec) Displays number of calls lasted less than 3 seconds, 30 seconds ... and longer than 300 seconds.
- *11.* Click  $\stackrel{\text{lick}}{=}$  to print the report.
- **12.** Click  $\bowtie$  to export the report to Microsoft Excel.

### **Completion Code Details**

The Completion Code Details option allows the user to view the summary of each Completion Code detail with respect to selected Split.

### Accessing & Viewing Completion Code Detail

The below section describes how to access the Completion Code Detail page.

- **1.** Click **Completion Code Detail** on the **Reporting** left pane.
- 2. The Completion Code Detail page is displayed.

| OfficeServ ACD Report                                             | ting                                  |               |
|-------------------------------------------------------------------|---------------------------------------|---------------|
| Default Supervisor                                                | Split > Completion Code Detail        |               |
| Server                                                            | 10/01/2007 🔯 - 10/06/2008 🔯 00 🕶 - 24 | ✓ Preview     |
| IVR Summary                                                       |                                       |               |
| ACD Summary                                                       | Split List                            | Selected List |
| Split                                                             | • Default Division                    | All           |
| <ul> <li>Split Summary</li> <li>Approvered Wait Calls</li> </ul>  |                                       |               |
| Ahswered Wait Calls     Abandoned Wait Calls                      |                                       |               |
| ► Talk Time Details                                               |                                       |               |
| <ul> <li>Completion Code Detail</li> </ul>                        |                                       |               |
| Agent                                                             | •                                     |               |
| Agent Summary                                                     |                                       |               |
| <ul> <li>Agent Utilization</li> <li>Agent Login/Logout</li> </ul> |                                       |               |
| Dialed Number                                                     |                                       | 1             |
| <ul> <li>Completion Code Detail</li> </ul>                        | Interval: Day 💌                       |               |
| Tracking                                                          |                                       |               |
| <ul> <li>Call Tracking</li> <li>Overflow Tracking</li> </ul>      |                                       |               |
| <ul> <li>Overnow Tracking</li> <li>Lost Call</li> </ul>           |                                       |               |
|                                                                   |                                       |               |
|                                                                   |                                       |               |
|                                                                   |                                       |               |
|                                                                   |                                       |               |
|                                                                   |                                       |               |
|                                                                   |                                       |               |
|                                                                   |                                       |               |
|                                                                   |                                       |               |
|                                                                   |                                       |               |
|                                                                   |                                       |               |
|                                                                   |                                       |               |
|                                                                   |                                       |               |

- *3.* Select Start Date and End Date.
  - Click 🔯 icon, a calendar providing a date picker is displayed.
  - Select the date for the corresponding month and year.

4. Select From and To timings from the dropdown list.

5. Interval — Select the interval from the dropdown list.

 NOTE
 Interval

 The available options are Day, Hour, 30 Minutes & 15 Minutes.

### **6.** To Add Split:

• To add all Splits, click Add All ()

OR

- Select the Split from the Split List.
- Click Add ()) button to add the Selected Split.
- 7. To Remove Split:

- Select the Split from the **Selected List**.
- Click **Remove** ( ) button to remove the Selected Split.

*8.* Click **Preview** to view the report.

9. The Completion Code Detail Report page is displayed.

*10.* The details displayed are:

- Date based on the interval type, the date field is displayed
  - If **Interval** type is **Day** then the report will be date-wise.
  - If **Interval** type is **Hour** then the report will be hour-wise.
  - If Interval type is 30 Mins then the report will display every 30 minute details.
  - If **Interval** type is **15** Mins then the report will display every 15 minute details.
- **Count** Shows the count for each Completion Code.
- Avg Talk Shows the average talk duration for each Completion Code.

|                                                  | i code botal               |               | memer       |                |            |            |                                                                                |    |          |
|--------------------------------------------------|----------------------------|---------------|-------------|----------------|------------|------------|--------------------------------------------------------------------------------|----|----------|
| http://107.108.72.20                             | 09/Reporting/Ai            | alyst/rptAgen | tCCode.asp: | x?oby=G&t1=    | &TSD=20071 | 001&TED=20 | J6651=00008£1=24008iat=en-us8tms=10/01/2007;10/06/2008;00;248vh=08tvl=708csl=% |    |          |
|                                                  |                            | a an ai       |             |                |            |            |                                                                                | E. | <b>X</b> |
| ompletion                                        | Code De                    | tails by      | / Split     |                |            |            |                                                                                | _  |          |
| riod: 10/01/200<br>terval: Day<br>1/06/2008 17:5 | 07 - 10/06/<br>1. Report a | 2008, 00:0    | 0 - 24:0    | 0<br>Supervisc | r          |            |                                                                                |    |          |
| efault Solit                                     | .,pore g                   |               | ,           |                |            |            |                                                                                |    |          |
| addit Opin                                       | Min                        | or1           | Min         | or3            | Mir        | ior4       |                                                                                |    |          |
| Date                                             | Count                      | Avg Talk      | Count       | Avg Talk       | Count      | Avg Talk   |                                                                                |    |          |
| 09/19/2008                                       | 1                          | 00:00:16      | 0           | 00:00:00       | 1          | 00:00:02   |                                                                                |    |          |
| 09/24/2008                                       | 0                          | 00:00:00      | 1           | 00:00:07       | 0          | 00:00:00   |                                                                                |    |          |
|                                                  |                            |               |             |                |            |            |                                                                                |    |          |
|                                                  |                            |               |             |                |            |            |                                                                                |    |          |
|                                                  |                            |               |             |                |            |            |                                                                                |    |          |

**11.** Click <sup>la</sup> to print the report.

**12.** Click  $\bowtie$  to export the report to Microsoft Excel.

# CHAPTER 5. Agent

This section describes about accessing and viewing Agent related reports.

# **Agent Summary**

The Agent Summary option allows the user to view the summary of Agent for the selected Date, Time, Interval and/or Working split.

# Accessing & Viewing Agent Summary

The below section describes how to access the Agent Summary Report page.

- **1.** Click **Agent Summary** on the **Reporting** left pane.
- *2.* The **Agent Summary** page is displayed.

| OfficeServ ACD Reporti                                                                                                    | ng                                                                                                    |               | 😇 04         | :05:46 PM 🕅 LOGOUT |
|----------------------------------------------------------------------------------------------------|----------------------------------------------------------------------------------------------------|---------------|--------------|--------------------|
| Default Supervisor                                                                                                    | Agent > Agent Summary                                                                                                    |               |              |                    |
| Server<br>► IVR Summary<br>► ACD Summary                                                                                                    | 09/01/2008 🟹 . 10/06/2008 🐼 00 💌 . 2                                                                                                    | 24 V Preview  |              |                    |
| <ul> <li>ACD Summary</li> <li>Split</li> <li>Split Summary</li> <li>Answered Wait Calls</li> <li>Abandoned Wait Calls</li> <li>Talk Time Details</li> <li>Completion Code Detail</li> <li>Agent Summary</li> <li>Agent Summary</li> <li>Agent Login/Logout</li> <li>Dialed Number</li> <li>Completion Code Detail</li> <li>Tracking</li> <li>Coll Tracking</li> <li>Lost Call</li> </ul> | • Agent List          Agent 2          Agent 3          Agent 4          Interval:         Day         Working Split:         Ø Include         Group by:         Ø Split:         O Date | Selected List |              |                    |
|                                                                                                    |                                                                                                    |               | 🗊 😌 Internet | 🔍 100% 🔹 🛒         |

- *3.* Select Start Date and End Date.
  - Click 🔯 icon, a calendar providing a date picker is displayed.
  - Select the date for the corresponding month and year.

- 4. Select From and To timings from the dropdown list.
- 5. Interval Select the interval from the dropdown list.

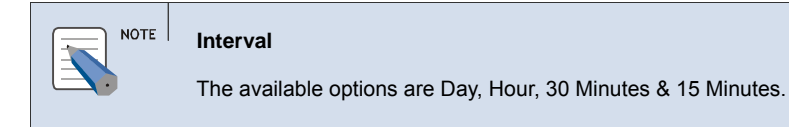

### **6.** To Add an Agent:

- Select the Agent from the Agent List.
- Click Add ()) button to add the Selected Agent.

#### 7. To Remove Agent:

- Select the Agent from the **Selected List**.
- Click **Remove** ( ) button to remove the Selected Agent.
- *8.* To **Include** Working Split:
  - Select the checkbox to view the report based on Split or Date.

OR

- To view the report without Split details.
- **9.** Click **Preview** to view the report.
- *10.* The Agent Summary Report page is displayed.

| Period: 09/01/2008 - 10/0                | 06/2008, 00:00 - 24:00 | 0         |       |         |          |            |                  |      |          |           |       |         |           |           |                  |
|------------------------------------------|------------------------|-----------|-------|---------|----------|------------|------------------|------|----------|-----------|-------|---------|-----------|-----------|------------------|
| nterval: Day<br>.0/06/2008 16:04, Report | denerated by Default   | Superviso | r     |         |          |            |                  |      |          |           |       |         |           |           |                  |
|                                          |                        | r i       |       |         |          | Inbound Ca | 1                |      |          |           | Out   | bound C | all       |           |                  |
| Split                                    | Date                   |           |       | ACD In  | bound    |            |                  | Non- | ACD Inbo | und       | Non-A | CD Outb | ound      | Effic     | ency             |
|                                          |                        | Ans       | Unans | Trsf In | Trsf Out | Talk Time  | Avg Talk<br>Time | Int  | Ext      | Talk Time | Int   | Ext     | Talk Time | Talk Time | Avg Talk<br>Time |
| Tota                                     | ıl                     | 3         | 0     | 0       | 0        | 00:00:19   | 00:00:06         | 2    | 26       | 00:03:47  | 17    | 3       | 00:01:49  | 00:05:32  | 00:00:03         |
| Agent 1                                  |                        |           |       |         |          |            |                  |      |          |           |       |         |           |           |                  |
| Default Split                            | 09/19/2008             | 2         | 0     | 0       | 0        | 00:00:13   | 00:00:07         | 0    | 0        | 00:00:00  | 0     | c       | 00:00:00  | 00:00:13  | 00:00:07         |
| Default Split                            | 09/22/2008             | 0         | 0     | 0       | 0        | 00:00:00   | 00:00:00         | 0    | 0        | 00:00:00  | 1     | 2       | 00:00:08  | 00:00:08  | 00:00:03         |
| Default Split                            | 09/24/2008             | 1         | 0     | 0       | 0        | 00:00:06   | 00:00:06         | 0    | 5        | 00:01:54  | 3     | C       | 00:00:27  | 00:02:19  | 00:00:15         |
| Default Split                            | 09/26/2008             | 0         | 0     | o       | O        | 00:00:00   | 00:00:00         | 0    | 5        | 00:00:48  | 3     | c       | 00:00:25  | 00:01:06  | 00:00:08         |
| Default Split                            | 09/29/2008             | 0         | 0     | 0       | 0        | 00:00:00   | 00:00:00         | 0    | 8        | 00:00:21  | 0     | C       | 00:00:00  | 00:00:21  | 00:00:03         |
| Sub To                                   | otal                   | 3         | 0     | 0       | 0        | 00:00:19   | 00:00:06         | 0    | 18       | 00:03:03  | 7     | 2       | 00:01:00  | 00:04:07  | 00:00:08         |
| Agent 2                                  |                        |           |       |         |          |            |                  |      |          |           |       |         |           |           |                  |
| Default Split                            | 09/24/2008             | 0         | 0     | 0       | 0        | 00:00:00   | 00:00:00         | 0    | 0        | 00:00:04  | 0     | c       | 00:00:00  | 00:00:04  | 00:00:00         |
| ACD SVC1                                 | 09/24/2008             | 0         | 0     | 0       | 0        | 00:00:00   | 00:00:00         | 2    | 5        | 00:00:29  | 0     | c       | 00:00:00  | 00:00:29  | 00:00:04         |
| ACD SVC1                                 | 10/03/2008             | 0         | 0     | 0       | 0        | 00:00:00   | 00:00:00         | 0    | 0        | 00:00:00  | 1     | c       | 00:00:16  | 00:00:08  | 00:00:00         |
| ACD SVC1                                 | 10/06/2008             | 0         | 0     | 0       | 0        | 00:00:00   | 00:00:00         | 0    | 1        | 00:00:00  | 7     | 1       | 00:00:14  | 00:00:14  | 00:00:00         |
| Sub To                                   | otal                   | 0         | 0     | 0       | 0        | 00:00:00   | 00:00:00         | 2    | 6        | 00:00:33  | 8     | 1       | 00:00:30  | 00:00:55  | 00:00:00         |
| Agent 3                                  |                        |           |       |         |          |            |                  |      |          |           |       |         |           |           |                  |
| ACD SVC2                                 | 09/25/2008             | 0         | 0     | 0       | 0        | 00:00:00   | 00:00:00         | 0    | 1        | 00:00:02  | 0     | c       | 00:00:00  | 00:00:02  | 00:00:02         |
| ACD SVC2                                 | 09/26/2008             | 0         | 0     | 0       | 0        | 00:00:00   | 00:00:00         | 0    | 1        | 00:00:09  | 2     | c       | 00:00:19  | 00:00:28  | 00:00:09         |
| o. 1. T.                                 | otal                   | 0         | 0     | 0       | 0        | 00:00:00   | 00:00:00         | 0    | 2        | 00:00:11  | 2     | C       | 00:00:19  | 00:00:30  | 00:00:00         |

### **11.** The details displayed are:

| Category     | Subcategory1    | Subcategory2  | Description                                                 |
|--------------|-----------------|---------------|-------------------------------------------------------------|
| Inbound Call | ACD Inbound     | Ans           | Total Number of ACD inbound calls answered.                 |
|              |                 | Unans         | Total Number of ACD inbound calls not answered.             |
|              |                 | Trsf In       | Total Number of ACD inbound calls sent to agent.            |
|              |                 | Trsf Out      | Total Number of ACD inbound calls sent from agent.          |
|              |                 | Talk Time     | Total talk time taken to answer the ACD calls.              |
|              |                 | Avg Talk Time | Average Talk Time taken to answer the ACD calls.            |
|              | Non-ACD Inbound | Int           | Total Number of Non-ACD inbound calls connected internally. |
|              |                 | Ext           | Total Number of Non-ACD inbound calls connected externally. |
|              |                 | Talk Time     | Answered Time through Non-ACD                               |

|                  |                     |           | inbound calls.                                               |
|------------------|---------------------|-----------|--------------------------------------------------------------|
| Outbound<br>Call | Non-ACD<br>Outbound | Int       | Total Number of Non-ACD outbound calls connected internally. |
|                  |                     | Ext       | Total Number of Non-ACD outbound calls connected externally. |
|                  |                     | Talk Time | Answered Time through Non-ACD outbound calls.                |
| Efficiency       | Talk Time           |           | Total Talk Time.                                             |
|                  | Average Talk Time   |           | Average Talk Time.                                           |

*12.* Click <sup>la</sup> to print the report.

| <i>13.</i> | Click | $\mathbf{N}$ | to export | the | report to | o N | Aicrosoft | Excel. |
|------------|-------|--------------|-----------|-----|-----------|-----|-----------|--------|
|------------|-------|--------------|-----------|-----|-----------|-----|-----------|--------|

# **Agent Utilization**

The Agent Utilization option allows the user to view the summary of Agent Utilization for the selected Date, Time and Interval.

### **Accessing & Viewing Agent Utilization**

The below section describes how to access the Agent Utilization Report page.

- **1.** Click **Agent Utilization** on the **Reporting** left pane.
- **2.** The Agent Utilization page is displayed.

| OfficeServ ACD Reportin                                                                                                    | ng                              |                                                                                 |         |      | 🔯 04:08:07 PM | () LOGOUT |
|----------------------------------------------------------------------------------------------------|---------------------------------|---------------------------------------------------------------------------------|---------|------|---------------|-----------|
| 😢 Default Supervisor                                                                                                    | Agent > Agent Utilization       |                                                                                 |         |      |               |           |
| Server<br>IVR Summary<br>ACD Summary<br>Split<br>Split Summary<br>Answered Wait Calls<br>Abandoned Wait Calls<br>Talk Time Detail<br>Agent Completion Code Detail<br>Agent Summary<br>Agent Guin/Logout<br>Dialed Number<br>Completion Code Detail<br>Tracking<br>Overflow Tracking<br>Lost Call | OS/01/2008 3 . 10/06/2008 3 0 V | ()<br>()<br>()<br>()<br>()<br>()<br>()<br>()<br>()<br>()<br>()<br>()<br>()<br>( | Preview |      |               |           |
|                                                                                                    |                                 |                                                                                 |         | Tota | mat 🕀         | 100% *    |

- *3.* Select Start Date and End Date.
  - Click 🔯 icon, a calendar providing a date picker is displayed.
  - Select the date for the corresponding month and year.

4. Select From and To timings from the dropdown list.

5. Interval — Select the interval from the dropdown list.

 NOTE
 Interval

 The available options are Day, Hour, 30 Minutes & 15 Minutes.

### **6.** To Add Agent:

• To add all Agents, click Add All ())

OR

- Select the Agent from the Agent List.
- Click Add ()) button to add the Selected Agent.
- 7. To Remove Agent:

- Select the Agent from the Selected List.
- Click **Remove** (•) button to remove the Selected Agent.

*8.* Click **Preview** to view the report.

### 9. The Agent Utilization Report page is displayed.

| gent Utiliza                   | ation             |            |           |                 |               |         |                |            |            |          |          |                  |          |   |
|--------------------------------|-------------------|------------|-----------|-----------------|---------------|---------|----------------|------------|------------|----------|----------|------------------|----------|---|
| riod: 09/01/200<br>terval: Day | 08 - 10/06        | /2008, 00: | 00 - 24:0 | 0<br>Supervisi  | or            |         |                |            |            |          |          |                  |          |   |
| ,00,2000 10.00                 | s, nepore g       |            | by bendan | - ouper this    | _             |         |                |            |            | Break    | Details  |                  |          |   |
| Date                           | Logged In<br>Time | Talk Time  | Idle Time | Wrap-up<br>Time | Break<br>Time | Avail % | Personal Break | Meal Break | Rest Break | Training | Meeting  | Extended Wrap-   | User1    |   |
| gent 1                         |                   |            |           |                 |               |         |                |            |            |          |          |                  |          |   |
| 09/19/2008                     | 00:03:59          | 00:00:13   | 00:03:24  | 00:00:14        | 00:00:08      | 96.7    | 00:00:01       | 00:00:00   | 00:00:00   | 00:00:00 | 00:00:00 | 00:00:00         | 00:00:00 |   |
| 09/22/2008                     | 00:05:14          | 00:00:08   | 00:05:03  | 00:00:00        | 00:00:03      | 99.0    | 00:00:00       | 00:00:00   | 00:00:00   | 00:00:00 | 00:00:00 | 00:00:00         | 00:00:00 |   |
| 09/24/2008                     | 00:06:58          | 00:02:19   | 00:01:23  | 00:00:11        | 00:03:05      | 55.7    | 00:02:41       | 00:00:00   | 00:00:00   | 00:00:00 | 00:00:00 | 00:00:00         | 00:00:00 |   |
| 09/26/2008                     | 00:06:42          | 00:01:06   | 00:02:47  | 00:00:00        | 00:02:49      | 58.0    | 00:00:05       | 00:00:00   | 00:00:00   | 00:00:00 | 00:00:00 | 00:00:00         | 00:00:00 |   |
| 09/29/2008                     | 02:55:04          | 00:00:21   | 00:02:08  | 00:00:00        | 02:52:34      | 1.4     | 00:02:29       | 00:00:00   | 00:00:00   | 00:00:00 | 00:08:43 | 00:00:00         | 00:00:00 |   |
| 09/30/2008                     | 03:45:41          | 00:00:00   | 03:37:34  | 00:00:00        | 00:08:07      | 96.4    | 00:00:27       | 00:00:00   | 00:00:00   | 00:00:00 | 00:00:00 | 00:00:00         | 00:00:00 |   |
| 10/01/2008                     | 00:18:45          | 00:00:00   | 00:00:00  | 00:00:00        | 00:18:44      | 0.1     | 00:07:04       | 00:00:00   | 00:00:00   | 00:00:00 | 00:00:00 | 00:00:00         | 00:00:00 |   |
| 10/03/2008                     | 00:03:15          | 00:00:00   | 00:00:00  | 00:00:00        | 00:03:15      | 0.0     | 00:00:00       | 00:00:00   | 00:00:00   | 00:00:00 | 00:00:00 | 00:00:00         | 00:00:00 |   |
| Sub Total                      | 07:25:38          | 00:04:07   | 03:52:19  | 00:00:25        | 03:28:45      | 53.2    | 00:12:47       | 00:00:00   | 00:00:00   | 00:00:00 | 00:08:43 | 00:00:00         | 00:00:00 |   |
| gent 2                         |                   |            |           |                 |               |         |                |            |            |          |          |                  |          |   |
| 09/19/2008                     | 00:00:03          | 00:00:00   | 00:00:00  | 00:00:00        | 00:00:03      | 0.0     | 00:00:00       | 00:00:00   | 00:00:00   | 00:00:00 | 00:00:00 | 00:00:00         | 00:00:00 |   |
| 09/24/2008                     | 00:30:57          | 00:00:33   | 00:28:44  | 00:00:00        | 00:01:40      | 94.6    | 00:00:09       | 00:00:00   | 00:00:00   | 00:00:00 | 00:00:00 | 00:00:00         | 00:00:00 |   |
| 09/29/2008                     | 00:04:11          | 00:00:00   | 00:00:00  | 00:00:00        | 00:04:11      | 0.0     | 00:00:02       | 00:00:00   | 00:00:00   | 00:00:00 | 00:00:00 | 00:00:00         | 00:00:00 |   |
| 09/30/2008                     | 00:07:19          | 00:00:00   | 00:03:16  | 00:00:00        | 00:04:03      | 44.6    | 00:02:26       | 00:00:00   | 00:00:00   | 00:00:00 | 00:00:00 | 00:00:00         | 00:00:00 |   |
| 10/03/2008                     | 00:23:04          | 00:00:08   | 00:00:00  | 00:00:00        | 00:22:55      | 0.7     | 00:00:27       | 00:00:00   | 00:00:00   | 00:00:00 | 00:00:00 | 00:00:00         | 00:00:00 |   |
| 10/06/2008                     | 00:15:15          | 00:00:14   | 00:14:30  | 00:00:01        | 00:00:30      | 96.7    | 00:00:01       | 00:00:00   | 00:00:00   | 00:00:00 | 00:00:00 | 00:00:00         | 00:00:00 |   |
| Sub Total                      | 01:20:49          | 00:00:55   | 00:46:30  | 00:00:01        | 00:33:22      | 58.7    | 00:03:05       | 00:00:00   | 00:00:00   | 00:00:00 | 00:00:00 | 00:00:00         | 00:00:00 |   |
| gent 3                         |                   |            |           |                 |               |         |                |            |            |          |          |                  |          |   |
| 09/24/2008                     | 00:00:09          | 00:00:00   | 00:00:00  | 00:00:00        | 00:00:09      | 0.0     | 00:00:02       | 00:00:00   | 00:00:00   | 00:00:00 | 00:00:00 | 00:00:00         | 00:00:00 |   |
| 09/25/2008                     | 00:02:42          | 00:00:02   | 00:00:57  | 00:00:00        | 00:01:43      | 36.4    | 00:00:04       | 00:00:00   | 00:00:00   | 00:00:00 | 00:00:00 | 00:00:00         | 00:00:00 |   |
| 09/26/2008                     | 12:08:43          | 00:00:28   | 00:05:13  | 00:00:00        | 12:03:02      | 0.8     | 00:00:04       | 00:00:00   | 00:00:00   | 00:00:00 | 00:00:00 | 00:00:00         | 00:00:00 |   |
| Sub Total                      | 12:11:34          | 00:00:30   | 00:06:10  | 00:00:00        | 12:04:54      | 0.9     | 00:00:10       | 00:00:00   | 00:00:00   | 00:00:00 | 00:00:00 | 00:00:00         | 00:00:00 |   |
| gent 4                         |                   |            |           |                 |               |         |                |            |            |          |          | dia and a second |          |   |
| 09/29/2008                     | 01:20:58          | 00:00:00   | 01:20:58  | 00:00:00        | 00:00:00      | 100.0   | 00:00:00       | 00:00:00   | 00:00:00   | 00:00:00 | 00:00:00 | 00:00:00         | 00:00:00 |   |
|                                |                   |            |           |                 |               |         |                |            |            |          | 1        |                  |          | - |
|                                |                   |            |           |                 |               |         |                |            |            |          |          |                  |          |   |
|                                |                   |            |           |                 |               |         |                |            |            |          |          |                  | 20)      |   |

*10.* The following details are displayed, for each selected agent:

- **Date** based on the interval type, the date field is displayed.
  - If **Interval** type is **Day** then the report will be date-wise.
  - If Interval type is Hour then the report will be hour-wise.
  - If Interval type is 30 Mins then the report will display every 30 minute details.
  - If Interval type is 15 Mins then the report will display every 15 minute details.
- Logged in Time Duration of the agent logged in.
- Talk Time Time taken to answer ACD calls.
- Idle Time Total Time with Available Status.
- Wrap-up Time Total Wrap-up time.

- Break Time Total break time spent by the Agent.
- Avail % Shows Availability percentage of an Agent.
- Break Details Displays total time spent in respective Break Types:
  - o Personal Break
  - o Meal Break
  - o Rest Break
  - o Training
  - o Meeting
  - o Extended Wrap-up
  - o User1
  - o User2

| Break Types                                                                          |
|--------------------------------------------------------------------------------------|
| Break Types description can be customized in Supervisor's System Configuration page. |

**11.** Click to print the report.

**12.** Click  $\bowtie$  to export the report to Microsoft Excel.

## Agent Login/Logout

The Agent Login/Logoutoption allows the user to view the summary of Agent's Login/Logout time for the selected Date.

### Accessing & Viewing Agent Login/Logout

The below section describes how to access the Agent Login/Logout Report page.

- **1.** Click **Agent Login/Logout** on the **Reporting** left pane.
- 2. The Agent Login/Logout page is displayed.

| OfficeServ ACD Repor                                                                                                   | ting                                     |    |                                          |  | <br>0        | 😈 04:10:40 PM  |
|----------------------------------------------------------------------------------------------------|------------------------------------------|----|------------------------------------------|--|--------------|----------------|
| P Default Supervisor                                                                                                   | 🚽 Agent > Agent Login/Logout             |    |                                          |  |              |                |
| Server                                                                                                    | 09/01/2008 🔞 - 10/06/2008 🔞              |    | Preview                                  |  |              |                |
| <ul> <li>IVR Summary</li> <li>ACD Summary</li> </ul>                                                                   | Agent List                               |    | Colocted List                            |  |              |                |
| Split<br>► Split Summary<br>► Answered Wait Calls                                                                      | Agent 1<br>Agent 2<br>Agent 3<br>Agent 4 | 1  | Agent 1<br>Agent 2<br>Agent 3<br>Agent 4 |  |              |                |
| <ul> <li>Abandoned Wait Calls</li> <li>Talk Time Details</li> <li>Completion Code Detail</li> </ul>                    |                                          | •  | -                                        |  |              |                |
| Agent<br>> Agent Summary<br>> Agent Utilization<br>> Agent Login/Logout<br>> Dialed Number<br>> Completion Code Detail |                                          | ** |                                          |  |              |                |
| Tracking<br>→ Call Tracking<br>→ Overflow Tracking<br>→ Lost Call                                                      |                                          |    |                                          |  |              |                |
|                                                                                                    |                                          |    |                                          |  |              |                |
|                                                                                                    |                                          |    |                                          |  |              |                |
|                                                                                                    |                                          |    |                                          |  |              |                |
|                                                                                                    |                                          |    |                                          |  |              |                |
|                                                                                                    |                                          |    |                                          |  | 👩 😂 Internet | 🙆 🖨 Internet 👻 |

- *3.* Select Start Date and End Date.
  - Click 🔯 icon, a calendar providing a date picker is displayed.
  - Select the date for the corresponding month and year.
- **4.** To Add an Agent:
  - Select the Agent from the Agent List.
  - Click Add ()) button to add the Selected Agent.
- **5.** To Remove Agent:
  - Click Remove All (

     button to remove all Agents.
     OR
  - Select the Agent from the Selected List.
  - Click **Remove** (•) button to remove the Selected Agent.
- **6.** Click **Preview** to view the report.
- 7. The Agent Login/Logout Report page is displayed.

| lgent Login/Logout - Windo       | ws Internet Explorer                      |                   |
|----------------------------------|-------------------------------------------|-------------------|
| tp://107.108.72.209/Reporting//  | Analyst/rptAgentLoginout.aspx?t1=&TSD=200 | 80901&TED=2008100 |
|                                  |                                           |                   |
| gent Login/Logou                 | ut Report                                 |                   |
| iod: 09/01/2008 - 10/06          | 5/2008                                    |                   |
| 1/06/2008 16:11, Report (        | generated by Derault Supervisor           | Logged In         |
| Login Time                       | Logout Time                               | Time              |
| gent 1                           |                                           |                   |
| 9/19/2008 16:25:36               | 09/19/2008 16:29:31                       | 00:03:55          |
| 9/19/2008 16:33:31               | 09/22/2008 10:20:32                       | 65:47:01          |
| 9/22/2008 17:59:22               | 09/22/2008 18:04:36                       | 00:05:14          |
| 9/24/2008 14:26:18               | 09/24/2008 14:27:05                       | 00:00:47          |
| 9/24/2008 14:38:45               | 09/24/2008 14:41:29                       | 00:02:44          |
| 9/24/2008 14:49:22               | 09/24/2008 14:49:44                       | 00:00:22          |
| 9/24/2008 1 <mark>4:51:55</mark> | 09/24/2008 14:54:52                       | 00:02:57          |
| 9/26/2008 13:59:58               | 09/26/2008 14:01:23                       | 00:01:25          |
| 9/26/2008 14:01:26               | 09/26/2008 14:02:36                       | 00:01:10          |
| 9/26/2008 14:02:40               | 09/26/2008 14:02:51                       | 00:00:11          |
| 9/26/2008 14:23:56               | 09/26/2008 14:24:00                       | 00:00:04          |
| 9/26/2008 16:27:07               | 09/26/2008 16:28:09                       | 00:01:02          |
| 9/26/2008 17:20:42               |                                           |                   |
| 9/26/2008 18:25:07               | 09/26/2008 18:25:15                       | 00:00:08          |
| 9/26/2008 18:25:21               | 09/26/2008 18:25:29                       | 00:00:08          |
| 9/26/2008 18:25:35               | 09/26/2008 18:25:40                       | 00:00:05          |
| 9/26/2008 18:25:45               | 09/26/2008 18:25:51                       | 00:00:06          |
| 9/26/2008 18:30:23               | 09/26/2008 18:30:32                       | 00:00:09          |
| 9/26/2008 18:30:37               | 09/26/2008 18:30:42                       | 00:00:05          |
| 9/26/2008 18:30:52               | 09/26/2008 18:30:56                       | 00:00:04          |
| 9/26/2008 18:35:18               | 09/26/2008 18:35:29                       | 00:00:11          |
| 9/26/2008 18:35:34               | 09/26/2008 18:35:44                       | 00:00:10          |
| 9/26/2008 18:35:48               | 09/26/2008 18:35:54                       | 00:00:06          |
| 9/26/2008 18:37:23               | 09/26/2008 18:37:36                       | 00:00:13          |
| 9/26/2008 18:38:03               | 09/26/2008 18:38:16                       | 00:00:13          |
| 9/26/2008 18:38:20               | 09/26/2008 18:38:31                       | 00:00:11          |
| 9/26/2008 18:38:37               | 09/26/2008 18:38:55                       | 00:00:18          |
| 9/26/2008 18:39:12               | 09/26/2008 18:39:19                       | 00:00:07          |
| 9/26/2008 18:39:25               | 09/26/2008 18:39:46                       | 00:00:21          |
| 9/26/2008 18:39:50               | 09/26/2008 18:39:58                       | 00:00:08          |

*8.* The details displayed are:

- Login Time Shows the start time of the Agent login.
- Logout Time Shows the end time of the Agent login.
- Logged In Time Shows the duration of the Agent login.

**9.** Click  $\stackrel{\text{le}}{=}$  to print the report.

*10.* Click  $\bowtie$  to export the report to Microsoft Excel.

### **Dialed Number**

The Dialed Number option allows the user to view the summary of Dialed Numbers for the selected Date, Time and/or Dial Result.

## Accessing & Viewing Dialed Number

The below section describes how to access the Dialed Number Report page.

**1.** Click **Dialed Number** on the **Reporting** left pane.

*2.* The **Dialed Number** page is displayed.

| OfficeServ ACD Reportin                                                                                                    | ng                                                                                                |          |                      | <b>0</b> 4:13:2 | 3 PM 🚺 LOGOUT |
|----------------------------------------------------------------------------------------------------|---------------------------------------------------------------------------------------------------|----------|----------------------|-----------------|---------------|
| Default Supervisor                                                                                                    | Agent > Dialed Number                                                                             |          |                      |                 |               |
| <ul> <li>(P) Default Supervisor</li> <li>Server <ul> <li>IVR Summary</li> <li>ACD Summary</li> </ul> </li> <li>Split</li> <li>Split Summary</li> <li>Answered Wait Calls <ul> <li>Abandoned Wait Calls</li> <li>Abandoned Wait Calls</li> </ul> </li> <li>Talk Time Details <ul> <li>Completion Code Detail</li> </ul> </li> <li>Agent Summary <ul> <li>Agent Utilization</li> <li>Agent Utilization</li> <li>Agent Utilization</li> <li>Agent Outlization</li> </ul> </li> <li>Agent Utilization</li> <li>Agent Outlization</li> <li>Call Tracking <ul> <li>Congletion Code Detail</li> </ul> </li> <li>Tracking <ul> <li>Coll Tracking</li> <li>Lost Call</li> </ul> </li> </ul> | Agent > Dialed Number  D9/01/2008  Agent List  Agent 1  Agent 3  Agent 4  Dial Result:  Connected | g • 24 ¥ | Image: Selected List |                 |               |
| Г                                                                                                    |                                                                                                   |          |                      | 👍 😝 Internet    | 100% • .:     |

- *3.* Select Start Date and End Date.
  - Click 🔯 icon, a calendar providing a date picker is displayed.
  - Select the date for the corresponding month and year.

4. Select From and To timings from the dropdown list.

- **5.** To Add Agent:
  - To add all Agents, click Add All (Im)
     OR
  - Select the Agent from the Agent List.
  - Click Add ()) button to add the Selected Agent.

**6.** To Remove Agent:

- Click Remove All (

   button to remove all Agents.
   OR
- Select the Agent from the Selected List.
- Click **Remove** ( ) button to remove the Selected Agent.

7. To include Dial Result

• Check Connected Only option to include connected details.

OR

- Uncheck Connected Only option to view all details.
- *8.* Click **Preview** to view the report.
- **9.** The **Dialed Number Report** page is displayed.

| Dialed                                  | Number                           | Wind                                  | ows Interne                         | t Explore             | r -                           |             |             |                     |
|-----------------------------------------|----------------------------------|---------------------------------------|-------------------------------------|-----------------------|-------------------------------|-------------|-------------|---------------------|
| http://                                 | 107.108.72                       | .209/Rep                              | orting/Analyst/                     | rptOutgoing           | Dest.aspx?t1=&T5D=20          | 080901&TED= | 20081006851 | =00008ET=24008Jat=e |
| Diale<br>Period:<br>Dial Re:<br>10/06/2 | og/01/2<br>sult: Cor<br>2008 16: | nber<br>2008 - 2<br>nected<br>13, Rep | 10/06/2008<br>d only<br>port genera | 3, 00:00<br>ated by I | - 24:00<br>Default Supervisor |             |             |                     |
| No                                      | Desti                            | nation                                | Answered                            | Talk Time             | Dial Type                     |             |             |                     |
| 1                                       | 3201                             | indition                              | 5                                   | 00:00:21              | . Sidi Type                   |             |             |                     |
| 2                                       | 2003                             |                                       | 3                                   | 00:00:04              |                               |             |             |                     |
| 3                                       | 2001                             |                                       | 2                                   | 00:00:19              |                               |             |             |                     |
| 4                                       | 3202                             |                                       | 2                                   | 00:00:07              | Consult                       |             |             |                     |
| 5                                       | 93201                            |                                       | 1                                   | 00:00:00              | 6                             |             |             |                     |
|                                         | 10000000                         |                                       |                                     |                       |                               |             |             |                     |
| Dest                                    | ination                          | C                                     | onnect Time                         |                       | Disconnect Time               | Ring Time   | Talk Time   | Dial Type           |
| Agen                                    | t 1                              |                                       |                                     |                       |                               |             |             |                     |
| (Int) 32                                | 201                              | 09/22                                 | /2008 17:59                         | :38 0                 | 9/22/2008 17:59:39            | 00:00:02    | 00:00:01    |                     |
| 93502                                   |                                  | 09/22                                 | /2008 17:59                         | :44 0                 | 9/22/2008 17:59:50            | 00:00:00    | 00:00:06    |                     |
| 93202                                   |                                  | 09/22                                 | /2008 17:59                         | :58 0                 | 9/22/2008 17:59:59            | 00:00:01    | 00:00:01    |                     |
| (Int) 20                                | 002                              | 09/24                                 | /2008 14:53                         | :50 0                 | 9/24/2008 14:53:54            | 00:00:02    | 00:00:04    | Transfer            |
| (Int) 20                                | 002                              | 09/24                                 | /2008 14:54                         | :12 0                 | 9/24/2008 14:54:29            | 00:00:01    | 00:00:17    | Conference          |
| (Int) 20                                | 002                              | 09/24                                 | /2008 14:54                         | :40 0                 | 9/24/2008 14:54:44            | 00:00:01    | 00:00:04    |                     |
| (Int) 32                                | 201                              | 09/26                                 | /2008 14:00                         | :43 0                 | 9/26/2008 14:00:54            | 00:00:02    | 00:00:11    |                     |
| (Int) 32                                | 202                              | 09/26                                 | /2008 16:27                         | :43 0                 | 9/26/2008 16:27:47            | 00:00:04    | 00:00:04    | Consult             |
| (Int) 32                                | 202                              | 09/26                                 | /2008 16:27                         | :58 0                 | 9/26/2008 16:28:01            | 00:00:03    | 00:00:03    | Consult             |
| Agen                                    | + 2                              |                                       |                                     |                       |                               |             |             |                     |
| (Int) 00                                | 12                               | 10/02                                 | /2009 16-21                         | .22 .                 | 0/02/2009 16:21:41            | 00,00,10    | 00,00,00    | Consult             |
| (Int) 20                                | 201                              | 10/05                                 | /2008 12:01                         | .53 1                 | 0/06/2008 12:01:52            | 00-00-05    | 00.00.08    | Consult             |
| (Int) 32                                | 201                              | 10/06                                 | /2008 12:01                         | .01 1                 | 0/06/2008 12:01:52            | 00:00:05    | 00:00:01    |                     |
| (Int) 22                                | 202                              | 10/06                                 | /2008 12:02                         | .28 1                 | 0/06/2000 12:02:21            | 00:00:02    | 00.00.00    |                     |
| (Int) 20                                | 103                              | 10/06                                 | /2008 12:02                         | -15 1                 | 0/06/2008 12:02:29            | 00-00-03    | 00.00.00    |                     |
| 02201                                   | 103                              | 10/06                                 | /2008 12:03                         | .09 1                 | 0/06/2008 12:03:13            | 00:00:03    | 00.00.00    |                     |
| (Int) 27                                | 0.1                              | 10/00                                 | (2008 12:04                         | .00 1                 | 0/05/2008 12:04:00            | 00.00.03    | 00.00.00    |                     |
| (1110) 32                               | 101                              | 10/00                                 | 2008 12:12                          | .03 1                 | 0/06/2008 12:12:11            | 00.00.07    | 00.00.03    |                     |
| (100) 20                                | 0.00                             | 10/08                                 | /2008 15:54                         | .42 1                 | 0/06/2008 15:54:45            | 00:00:04    | 00:00:01    |                     |
| (100) 20                                | 103                              | 10/06                                 | /2000 15:59                         | :05 1                 | 0/06/2008 15:59:06            | 00:00:02    | 00:00:03    |                     |
| Agen                                    | t 3                              |                                       |                                     |                       |                               |             |             |                     |
| ne                                      |                                  |                                       |                                     |                       |                               |             |             |                     |

*10.* The **Most Frequently Dialed Number** details are displayed:

- No Shows the serial number.
- **Destination** Shows the destination number dialed.
- Answered Shows the number of calls answered.
- Talk Time Shows total time taken to answer the call.
- **Dial Type** Shows the dial type.

*11.* The following details are displayed, for each selected agent:

• **Destination** — Shows the destination number dialed.

- Connect Time Shows the time when the call was connected.
- Disconnect Time Shows the time when the call was disconnected.
- Ring Time Shows the time taken before answering the call.
- Talk Time Shows total time taken to answer the call.
- **Dial Type** Shows the dial type.

**12.** Click  $\triangleq$  to print the report.

**13.** Click  $\bowtie$  to export the report to Microsoft Excel.

## **Completion Code Detail**

The Completion Code Detail option allows the user to view the summary of each Completion Code detail with respect to selected Agent.

### Accessing & Viewing Completion Code Detail

The below section describes how to access the Completion Code Detail page.

- **1.** Click **Completion Code Detail** on the **Reporting** left pane.
- **2.** The Completion Code Detail page is displayed.

| OfficeServ ACD Reportin                                                                                                    | ng                              |                                                  |         |  | 🔯 04:19:58 PM | () LOGOUT |
|----------------------------------------------------------------------------------------------------|---------------------------------|--------------------------------------------------|---------|--|---------------|-----------|
| Default Supervisor                                                                                                    | Agent > Completion Code Detail  |                                                  |         |  |               |           |
| Server<br>• IVR Summary<br>• ACD Summary<br>Split<br>• Split Summary<br>• Answerd Wait Calls<br>• Abandoned Wait Calls<br>• Talk Time Details<br>• Completion Code Detail<br>Agent Utilization<br>• Agent Join/Logout<br>• Dialed Number<br>• Completion Code Detail<br>Tracking<br>• Overflow Tracking<br>• Lost Call | 09/01/2008 () IO/06/2008 () O V | 24 V<br>Agent 1<br>Agent 2<br>Agent 3<br>Agent 4 | Preview |  |               |           |
|                                                                                                    |                                 |                                                  |         |  |               |           |

- *3.* Select Start Date and End Date.
  - Click 🔯 icon, a calendar providing a date picker is displayed.
  - Select the date for the corresponding month and year.

4. Select From and To timings from the dropdown list.

5. Interval — Select the interval from the dropdown list.

Interval The available options are Day, Hour, 30 Minutes & 15 Minutes.

- **6.** To Add an Agent:
  - Select the Agent from the Agent List.
  - Click Add ()) button to add the Selected Agent.
- 7. To Remove Agent:

• Select the Agent from the Selected List.

• Click **Remove** ( ) button to remove the Selected Agent.

### *8.* Click **Preview** to view the report.

### **9.** The Completion Code Detail Report page is displayed.

| http://107.108.72.20                                             |                                               | - Window                                  | s Internet                               | Explorer                       |            |              |
|------------------------------------------------------------------|-----------------------------------------------|-------------------------------------------|------------------------------------------|--------------------------------|------------|--------------|
|                                                                  | 09/Reporting/An                               | alyst/rptAger                             | tCCode.asp:                              | ×?oby=A8t1=                    | &TSD=20080 | 0901&TED=200 |
| Completion<br>eriod: 09/01/200<br>nterval: Day<br>0/06/2008 16:1 | <b>Code De</b><br>08 - 10/06/<br>9, Report ge | t <b>ails b</b><br>2008, 00:<br>merated b | <b>y Agen</b><br>00 - 24:0<br>1y Default | l <b>t</b><br>0<br>t Supervisc | HT.        |              |
| gent 1                                                           |                                               |                                           |                                          |                                |            |              |
| Data                                                             | Mino                                          | or1                                       | Min                                      | lor3                           | Min        | or4          |
| Date                                                             | Count                                         | Avg Talk                                  | Count                                    | Avg Talk                       | Count      | Avg Talk     |
| 09/19/2008                                                       | 1                                             | 00:00:16                                  | 0                                        | 00:00:00                       | 1          | 00:00:02     |
| 09/24/2008                                                       | 0                                             | 00:00:00                                  | 1                                        | 00:00:07                       | 0          | 00:00:00     |
|                                                                  |                                               |                                           |                                          |                                |            |              |
|                                                                  |                                               |                                           |                                          |                                |            |              |

*10.* The details displayed are:

- **Date** based on the interval type, the date field is displayed.
  - If **Interval** type is **Day** then the report will be date-wise.
  - If Interval type is Hour then the report will be hour-wise.
  - o If Interval type is 30 Mins then the report will display every 30 minute details.
  - If **Interval** type is **15** Mins then the report will display every 15 minute details.
- **Count** Shows the count for each Completion Code.
- Avg Talk Shows the Average Talk duration for each Completion Code.
- *11.* Click  $\stackrel{\square}{=}$  to print the report.

**12.** Click  $\bowtie$  to export the report to Microsoft Excel.

# **CHAPTER 6. Tracking**

This section describes about accessing and viewing Call Tracking related reports.

# **Call Tracking**

The Call Tracking option allows the user to view the summary of Call Tracking by Agent/Split.

# Accessing & Viewing Call Tracking

The below section describes how to access the Call Tracking Report page.

- **1.** Click **Call Tracking** on the **Reporting** left pane.
- *2.* The **Call Tracking** page is displayed.

### **Split Call Tracking**

- 1. Follow the steps in <u>Accessing & Viewing Call Tracking</u>.
- *2.* Select Start Date and End Date.
  - Click 🚳 icon, a calendar providing a date picker is displayed.
  - Select the date for the corresponding month and year.
- 3. Select From and To timings from the dropdown list.
- **4.** Click **Split** button on the **List** section.

| OfficeServ ACD Report                                         | rting                                        | 06:03:39     |
|---------------------------------------------------------------|----------------------------------------------|--------------|
| Default Supervisor                                            | n Tracking > Call Tracking                   |              |
| Server                                                        | 10/01/2007 🔯 - 10/06/2008 🐼 00 💌 - 24 💌      |              |
| IVR Summary                                                   |                                              |              |
| ACD Summary                                                   | List Agent Split     Split     Selected List |              |
| Split                                                         | E Default Division                           |              |
| Split Summary                                                 |                                              |              |
| Answered Wait Calls                                           |                                              |              |
| <ul> <li>Abandoned Wait Calls</li> </ul>                      | •                                            |              |
| <ul> <li>Talk Time Details</li> </ul>                         |                                              |              |
| <ul> <li>Completion Code Detail</li> </ul>                    |                                              |              |
| Agent                                                         |                                              |              |
| <ul> <li>Agent Summary</li> </ul>                             |                                              |              |
| <ul> <li>Agent Utilization</li> </ul>                         |                                              |              |
| <ul> <li>Agent Login/Logout</li> <li>Dialed Number</li> </ul> |                                              |              |
| Completion Code Detail                                        | CLI/DID Number: O CLI O DID Start with       |              |
| Tracking                                                      |                                              |              |
| Coll Tracking                                                 |                                              |              |
| Overflow Tracking                                             |                                              |              |
| ► Lost Call                                                   |                                              |              |
|                                                               |                                              |              |
|                                                               |                                              |              |
|                                                               |                                              |              |
|                                                               |                                              |              |
|                                                               |                                              |              |
|                                                               |                                              |              |
|                                                               |                                              |              |
|                                                               |                                              |              |
|                                                               |                                              |              |
|                                                               |                                              |              |
|                                                               |                                              |              |
|                                                               |                                              |              |
|                                                               |                                              | 📑 😂 Internet |

- *5.* To Add Split:
  - To Add all Splits, click Add All ()

OR

- Select the Split from the Split List.
- Click Add ()) button to add the Selected Split.

*6.* To Remove Split:

- Click Remove All ( ) button to remove all Splits.
   OR
- Select the Split from the Selected List.
- Click **Remove** ( ) button to remove the Selected Split.
- 7. CLI/DID Number Select the CLI or DID radio button and enter the corresponding Start with number.
- *8.* Click **Preview** to view the report.
- 9. The Split Call Tracking Report page is displayed.

| all Tracking - Window                                                        | ws Internet Ex                 | plorer                              |                   |             |                        |                                |                       |              |           |          |
|------------------------------------------------------------------------------|--------------------------------|-------------------------------------|-------------------|-------------|------------------------|--------------------------------|-----------------------|--------------|-----------|----------|
| http://107.108.72.209/Rep                                                    | orting/Analyst/rpt             | CallTracking.aspx?oby=G             | 8t1=8TSD=20071001 | &TED=200810 | 068ST=00008ET=24008Jat | =en-us&tms=10/01/2007;10/06/20 | 08;00;248;vh=08;ntp=C | 8ndi=8csl=%  |           |          |
| all Tracking<br>riod: 10/01/2007 - :<br>I Number: All<br>/06/2008 18:03, Rej | 10/06/2008, (<br>port generate | 00:00 - 24:00<br>ed by Default Supe | rvisor            |             |                        |                                |                       |              |           | <u>,</u> |
| Time                                                                         | CLI                            | DID                                 | Cust ID           | Cust Lvl    | Call Type              | Agent                          | Wait Time             | More Records | Talk Time |          |
|                                                                              |                                |                                     |                   |             |                        |                                |                       |              |           |          |
| 09/24/2008 15:25:35                                                          | 32017001                       | 2002                                |                   |             | ACD In Ans             |                                | 00:00:00              | -            | 00:00:01  |          |
| 09/24/2008 15:26:10                                                          | 32017001                       | 2002                                |                   |             | ACD In Ans             |                                | 00:00:00              | -            | 00:00:12  |          |
| 09/24/2008 15:27:06                                                          | 32017001                       | 2002                                |                   |             | ACD In Ans             |                                | 00:00:00              | -            | 00:00:38  |          |
| 09/24/2008 15:31:03                                                          | 32017001                       | 2002                                |                   |             | ACD In Ans             |                                | 00:00:00              | -            | 00:02:35  |          |
| 09/24/2008 15:38:05                                                          | 32017001                       | 2002                                |                   |             | ACD In Ans             |                                | 00:00:00              |              | 00:00:07  |          |
| 09/24/2008 15:44:48                                                          | 32017001                       | 2002                                |                   |             | ACD In Ans             |                                | 00:00:00              | -            | 00:00:05  |          |
| 09/24/2008 15:55:41                                                          | 32017001                       | 2002                                |                   |             | ACD In Ans             |                                | 00:00:00              | •            | 00:00:03  |          |
| 09/25/2008 10:11:36                                                          | 32027002                       | 2003                                |                   |             | ACD In Ans             |                                | 00:00:00              | -            | 80:00:00  |          |
| 09/25/2008 10:22:19                                                          | 32027002                       | 2003                                |                   |             | ACD In Ans             |                                | 00:00:00              | -            | 00:00:03  |          |
| 09/25/2008 10:49:45                                                          | 32027002                       | 2003                                |                   |             | ACD In Ans             |                                | 00:00:00              | -            | 00:06:15  |          |
| 09/25/2008 12:12:58                                                          | 32027002                       | 2003                                |                   |             | ACD In Ans             |                                | 00:00:00              | -            | 00:00:04  |          |
| 09/25/2008 12:18:25                                                          | 32017001                       | 2003                                |                   |             | ACD In Ans             |                                | 00:00:00              | -            | 00:00:02  |          |
| 09/26/2008 17:20:44                                                          | 32017001                       | 2001                                |                   |             | ACD In Ans             |                                | 00:00:00              | -            | 00:00:05  |          |
| VR waiting                                                                   |                                |                                     |                   |             |                        |                                |                       |              |           |          |
| 09/22/2008 17:59:46                                                          | 20017001                       | 3502                                |                   |             | ACD In Abd             |                                | 00:00:04              |              |           |          |
| afault Calit                                                                 |                                |                                     |                   |             |                        |                                |                       |              |           |          |
|                                                                              |                                | [                                   |                   | 1           |                        |                                |                       |              |           |          |
| 09/19/2008 16:25:44                                                          | 3201/001                       | 5051                                |                   |             | ACD In Ans             | Agent 1                        | 00:00:18              |              | 00:00:13  |          |
| 09/19/2008 16:27:00                                                          | 3202/001                       | 5051                                |                   |             | ACD IN ANS             | Agent 1                        | 00:00:12              | -            | 00:00:00  |          |
| 09/19/2008 16:33:45                                                          | 32017001                       | 5051                                |                   |             | ACD IN ADD             |                                | 00:00:59              |              |           |          |
| 09/19/2006 17:29:36                                                          | 32017001                       | 5061                                |                   |             | ACD IN ADD             | Annual 1                       | 00:00:00              |              | 00,00,06  |          |
| 09/24/2008 14:52:17                                                          | 22017001                       | 5061                                |                   |             | ACD IN Ans             | Agent 1                        | 00:00:12              | -            | 00:00:06  |          |
| 09/24/2008 18:29:59                                                          | 32017001                       | 5061                                |                   |             | ACD IN ADD             |                                | 00:00:00              | -            |           |          |
| 00/26/2008 12:30:49                                                          | 32017001                       | 5061                                |                   | -           | ACD IN ADD             |                                | 00:00:00              | 2            |           |          |
| 05/20/2006 12:08:27                                                          | 32017001                       | 5061                                |                   |             | ACD IN ADD             |                                | 00:00:00              |              |           |          |
| 09/26/2008 12:09:04                                                          | 32017001                       | 5061                                |                   | -           | ACD In Abd             |                                | 00:00:00              | -            |           |          |
| 09/26/2008 12:09:47                                                          | 32017001                       | 5061                                |                   |             | ACD In Abd             |                                | 00:00:00              | -<br>-       |           |          |
| 09/26/2008 12:10:10                                                          | 32017001                       | 5061                                |                   | -           | ACD In Abd             |                                | 00:00:00              | -            |           |          |
| 00/20/2000 12:10:20                                                          | 52017001                       | 5001                                |                   |             | ACD IN ADU             |                                | 00.00:00              |              |           |          |

*10.* The details displayed are:

- Time Shows the date and time of each call.
  - o Click to view details about the call.
  - The **Cradle-to-Grave** page is displayed.
  - Click <sup>≞</sup> to print the report.

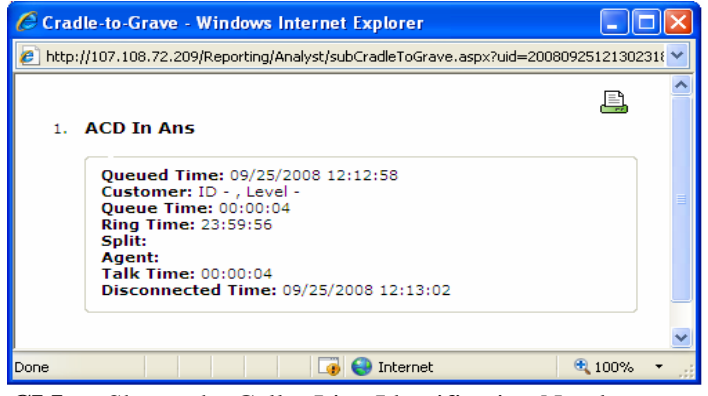

- CLI Shows the Caller Line Identification Number.
- **DID** Shows the Direct Inward Dialing Number.

- Cust ID Shows Customer ID.
- Cust Lvl Shows Customer Level.
- Call Type Shows type of call ACD or Non-ACD.
- Agent Shows the Agent Name.
- Wait Time Wait time is summation of Queue Time and Ringing Time.
- More Records Provide details about the call.
- **Talk Time** Time taken to answer calls.

**11.** Click to print the report.

**12.** Click  $\bowtie$  to export the report to Microsoft Excel.

### **Agent Call Tracking**

- 1. Follow the steps in <u>Accessing & Viewing Call Tracking</u>.
- *2.* Select **Start Date** and **End Date**.
  - Click 🔯 icon, a calendar providing a date picker is displayed.
  - Select the date for the corresponding month and year.
- *3.* Select **From** and **To** timings from the dropdown list.

| OfficeServ ACD Reportin                                                                                                    | ng                                                                                                    | 🔯 05:56:41 PM | () LOGOUT |
|----------------------------------------------------------------------------------------------------|----------------------------------------------------------------------------------------------------|---------------|-----------|
| Default Supervisor                                                                                                    | Tracking > Call Tracking                                                                                                    |               |           |
| Server<br>• IVR Summary<br>• ACD Summary<br>Split<br>• Split Summary<br>• Answered Walt Calls<br>• Talk Time Details<br>• Completion Code Detail<br>Agent Summary<br>• Agent Using/Logout<br>• Dialed Number<br>• Completion Code Detail<br>Tracking<br>• Overflow Tracking<br>• Lost Call | Ivroi 2     Ivroi 2     Agent 3     Agent 4     Ivroi 2     Agent 3     Agent 4     Ivroi 2     Agent 3     Agent 4     Ivroi 2     Agent 4     Ivroi 2     Agent 3     Agent 4     Ivroi 2     Agent 4     Ivroi 2     Agent 5     Agent 6     Agent 7     Agent 7     Agent 7     Agent 7     Agent 7     Agent 7     Agent 7     Agent 7     Agent 7     Agent 7     Agent 7     Agent 7     Agent 7     Agent 7     Agent 7     Agent 7     Agent 7     Agent 7     Agent 7     Agent 7     Ivroi 1000000000000000000000000000000000000                                                                                                    |               |           |
|                                                                                                    | a Generation and a second second seco | st 🤅          | 100% • .: |

**4.** Click **Agent** button on the **List** section.

- **5.** To Add an Agent:
  - Select an Agent from the Agent List.
  - Click Add ()) button to add the Selected Agent.

**6.** To Remove Agent:

- Select the Agent from the **Selected List.**
- Click **Remove** ( ) button to remove the Selected Agent.
- 7. CLI/DID Number Select the CLI or DID radio button and enter the corresponding Start with number.
- *8.* Click **Preview** to view the report.

| all Tracking                                                 |               |                                     |         |          |                    |               |           |              |           |  |
|--------------------------------------------------------------|---------------|-------------------------------------|---------|----------|--------------------|---------------|-----------|--------------|-----------|--|
| riod: 10/01/2007 - 1<br>I Number: All<br>/06/2008 17:57, Rer | 10/06/2008, ( | 00:00 - 24:00<br>ad by Default Supe | ervisor |          |                    |               |           |              |           |  |
| Time                                                         | CLI           |                                     | Cust ID | Cust Lvl | Call Type          | Split         | Wait Time | More Records | Talk Time |  |
| gent 1                                                       |               |                                     |         |          |                    |               |           |              |           |  |
| 09/19/2008 16:25:44                                          | 32017001      | 5061                                |         |          | ACD In Ans         | Default Split | 00:00:18  |              | 00:00:13  |  |
| 09/19/2008 16:27:00                                          | 32027001      | 5061                                |         |          | ACD In Ans         | Default Split | 00:00:12  | -            | 00:00:00  |  |
| 09/22/2008 17:59:44                                          | 7001          | 93502                               |         |          | Ext Non-ACD Out    |               | 00:00:00  |              | 00:00:06  |  |
| 09/22/2008 17:59:57                                          | 7001          | 93202                               |         |          | Ext Non-ACD Out    |               | 00:00:01  | -            | 00:00:01  |  |
| 09/24/2008 14:26:46                                          | 32017001      | 2001                                |         |          | Ext Non-ACD In Ans |               | 00:00:02  | -            | 00:00:13  |  |
| 09/24/2008 14:41:13                                          | 32017001      | 2001                                |         |          | Ext Non-ACD In Ans |               | 00:00:02  | -            | 00:00:11  |  |
| 09/24/2008 14:52:03                                          | 32017001      | 2001                                |         |          | Ext Non-ACD In Ans |               | 00:00:02  | -            | 00:00:04  |  |
| 09/24/2008 14:52:17                                          | 32017001      | 5061                                |         |          | ACD In Ans         | Default Split | 00:00:12  | -            | 00:00:06  |  |
| 09/24/2008 14:52:42                                          | 32017001      | 2001                                |         |          | Ext Non-ACD In Ans |               | 00:00:01  | Details      |           |  |
| 09/24/2008 14:54:05                                          | 32017001      | 2001                                |         |          | Ext Non-ACD In Ans |               | 00:00:02  | Details      |           |  |
| 09/26/2008 14:01:38                                          | 32017001      | 2001                                |         |          | Ext Non-ACD In Ans |               | 00:00:02  | -            | 00:00:01  |  |
| 09/26/2008 14:02:22                                          | 32017001      | 2001                                |         |          | Ext Non-ACD In Abd |               | 00:00:01  | -            |           |  |
| 09/26/2008 16:27:26                                          | 32017001      | 2001                                |         |          | Ext Non-ACD In Ans |               | 00:00:02  | Details      |           |  |
| 09/26/2008 18:25:08                                          | 32017001      | 2001                                |         |          | Ext Non-ACD In Ans |               | 00:00:01  | -            | 00:00:03  |  |
| 09/26/2008 18:25:22                                          | 32017001      | 2001                                |         |          | Ext Non-ACD In Ans |               | 00:00:01  |              | 00:00:03  |  |
| 09/26/2008 18:25:45                                          | 32017001      | 2001                                |         |          | Ext Non-ACD In Ans |               | 00:00:01  | -            | 00:00:02  |  |
| 09/26/2008 18:39:12                                          | 32017001      | 2001                                |         |          | Ext Non-ACD In Abd |               | 00:00:01  | -            |           |  |
| 09/26/2008 18:39:31                                          | 32017001      | 2001                                |         |          | Ext Non-ACD In Abd |               | 00:00:01  | -            |           |  |
| 09/26/2008 18:39:42                                          | 32017001      | 2001                                |         |          | Ext Non-ACD In Abd |               | 00:00:02  | -            |           |  |
| 09/29/2008 10:17:05                                          | 32017001      | 2001                                |         |          | Ext Non-ACD In Ans |               | 00:00:04  | -            | 00:00:06  |  |
| 09/29/2008 10:17:28                                          | 32017001      | 2001                                |         |          | Ext Non-ACD In Ans |               | 00:00:02  | -            | 00:00:02  |  |
| 09/29/2008 10:18:00                                          | 32017001      | 2001                                |         |          | Ext Non-ACD In Ans |               | 00:00:06  | -            | 00:00:02  |  |
| 09/29/2008 10:31:55                                          | 32017001      | 2001                                |         |          | Ext Non-ACD In Ans |               | 00:00:01  |              | 00:00:02  |  |
| 09/29/2008 11:08:47                                          | 32017001      | 2001                                |         |          | Ext Non-ACD In Ans |               | 00:00:10  | -            | 00:00:02  |  |
| 09/29/2008 11:10:01                                          | 32017001      | 2001                                |         |          | Ext Non-ACD In Ans |               | 00:00:07  | -            | 00:00:03  |  |
| 09/29/2008 11:10:25                                          | 32017001      | 2001                                |         |          | Ext Non-ACD In Ans |               | 00:00:05  | -            | 00:00:02  |  |
| 09/29/2008 11:10:34                                          | 32017001      | 2001                                |         |          | Ext Non-ACD In Ans |               | 00:00:05  | -            | 00:00:02  |  |
| gent 2                                                       |               |                                     |         |          |                    |               |           |              |           |  |
| your z                                                       |               |                                     |         |          |                    |               |           |              |           |  |

### 9. The Agent Call Tracking Report page is displayed.

*10.* The details displayed are:

- **Time** shows the date and time of each call.
  - Click to view details about the call.
  - The **Cradle-to-Grave** page is displayed.

| 🧟 Cradle-to-Grave - Windows Internet Explorer                                                                                                    |        |
|----------------------------------------------------------------------------------------------------|--------|
| http://107.108.72.209/Reporting/Analyst/subCradleToGrave.aspx?uid=200809191625                                                                                                    | 420C 🔽 |
| 1. ACD In Ans                                                                                                    | ~      |
| Queued Time: 09/19/2008 16:25:44<br>Customer: ID - , Level -<br>Queue Time: 00:00:08<br>Ring Time: 00:00:10<br>Split: Default Split<br>Agent 1<br>Talk Time: 00:00:13<br>Disconnected Time: 09/19/2008 16:26:15 |        |
|                                                                                                    | ~      |
| Done 📑 🧃 🜍 Internet 🔍 100%                                                                                                    | •      |

- $\circ$  Click  $\stackrel{\square}{=}$  to print the report.
- CLI Shows the Caller Line Identification Number.
- **DID** Shows the Direct Inward Dialing Number.
- **Cust ID** Shows Customer ID.
- Cust Lvl Shows Customer level.
- Call Type Shows type of call ACD or Non-ACD.
- **Split** Shows the Split Name.
- Wait Time Wait time is summation of Queue Time and Ringing Time.
- More records Provide details about the call.
- Talk Time Time taken to answer calls.
- **11.** Click to print the report.

**12.** Click  $\bowtie$  to export the report to Microsoft Excel.

### **Overflow Tracking**

The Overflow Tracking option allows the user to view the Overflowed calls with respect to the selected Split.

# Accessing & Viewing Overflow Tracking

The below section describes how to access the Overflow Tracking Report page.

- **1.** Click **Overflow Tracking** on the **Reporting** left pane.
- *2.* The **Overflow Tracking** page is displayed.
- *3.* Select Start Date and End Date.
  - Click 🔯 icon, a calendar providing a date picker is displayed.
  - Select the date for the corresponding month and year.
- 4. Select From and To timings from the dropdown list.
- *5.* To Add Split:
  - To add all Splits, click Add All (
    ).
     OR
  - Select the Split from the Split List.

• Click Add ()) button to add the Selected Split.

*6.* To Remove Split:

• Click **Remove All** ( ) button to remove all Splits.

OR

- Select the Split from the **Selected List.**
- Click **Remove** ( ) button to remove the Selected Split.

| OfficeServ ACD Reportin                                                                                                    | ng                                                                                                    |       | 😈 06:08:29 PM | () LOGOUT  |
|----------------------------------------------------------------------------------------------------|----------------------------------------------------------------------------------------------------|-------|---------------|------------|
| Default Supervisor                                                                                                    | Tracking > Overflow Tracking                                                                                                    |       |               |            |
| Server<br>I VR Summary<br>ACD Summary<br>Split<br>Split Summary<br>Answered Wait Calls<br>Abandoned Wait Calls<br>Completion Code Detail<br>Agent<br>Agent Summary<br>Agent Summary<br>Agent Summary<br>Agent Utilization<br>Agent Outilization<br>Agent Duilization<br>Completion Code Detail<br>Tracking<br>Call Tracking<br>Overflow Tracking<br>Lost Call | I0/01/2007       I0/06/2008       I0 0         Split List <ul> <li>Default Division</li> <li>CLI/DID Number:</li> <li>CLI ○ D</li> <li>CLI ○ D</li> </ul> | 2 2 V |               |            |
|                                                                                                    |                                                                                                    |       | 🧓 😌 Internet  | 💐 100% 🔹 🛒 |

- 7. CLI/DID Number Select the CLI or DID radio button and enter the corresponding Start with number
- 8. Click **Preview** to view the report.
- **9.** The **Overflow Tracking Report** page is displayed.

*10.* The details displayed are:

- Time Shows the time when the call was received by the Agent.
- CLI Shows the Caller Line Identification Number.
- **DID** Shows the Direct Inward Dialing Number.
- Cust ID Shows Customer ID.
- Cust Lvl Shows Customer Level.
- **Original** Shows the initial split where the call was received.
- **Delivery** Shows the split, where the call was delivered after the original split was overflowed.

| Overflow Tracking - W     | indows Intern             | et Explorer           |                     |                  |                                |                                      |        |           |           |   |
|---------------------------|---------------------------|-----------------------|---------------------|------------------|--------------------------------|--------------------------------------|--------|-----------|-----------|---|
| http://107.108.72.209/Rep | orting/Analyst/rpt        | OvfTracking.aspx?t1=8 | TSD=20071001&TED=20 | 00810068ST=00008 | ET=24008lat=en-us8tms=10/01/20 | 007;10/06/2008;00;248vh=08ntp=C8ndi= | 8csl=% |           |           |   |
| Overflow Track            | <b>ing</b><br>10/06/2008, | 00:00 - 24:00         |                     |                  |                                |                                      |        |           | Ē         | X |
| Time                      | CLI                       | DID                   | Cust ID             | Cust Lvl         | Original                       | Delivery                             | Ovf #  | Wait Time | Talk Time |   |
| 09/24/2008 14:52:17       | 32017001                  | 5061                  |                     |                  | Default Split                  | Default Split                        | 1      | 00:00:12  | 00:00:06  |   |
|                           |                           |                       |                     |                  |                                |                                      |        |           |           |   |
|                           |                           |                       |                     |                  |                                |                                      |        |           |           |   |
|                           |                           |                       |                     |                  |                                |                                      |        |           |           |   |

- **Ovf** # Shows the Overflow Number.
- Wait Time Wait time is summation of Queue Time and Ringing Time.
- **Talk Time** Time taken to answer calls.

| to<br>rf | mer: ID - , Level -<br>low History |               |           |
|----------|------------------------------------|---------------|-----------|
| #        | Original                           | Ovf Target    | Wait Time |
| 1        | Network Sales                      | Network Exist | 00:00:40  |
| 2        | Network Exist                      | Network Sales | 00:00:41  |
| 3        | Network Sales                      | Network Exist | 00:00:40  |
| 4        | Network Exist                      | Network Sales | 00:00:41  |
| 5        | Network Sales                      | Network Exist | 00:00:41  |
| 5        | Network Exist                      | Network Sales | 00:00:41  |

**11.** Click <sup>la</sup> to print the report.

**12.** Click  $\bowtie$  to export the report to Microsoft Excel.

### Lost Call

The Lost Call option allows the user to view the abandoned calls with respect to the selected Split.

# Accessing & Viewing Lost Call

The below section describes how to access the Lost Call (Abandoned Call Tracking) Report.

- **1.** Click **Lost Call** on the **Reporting** left pane.
- *2.* The Lost Call page is displayed.

| OfficeServ ACD Reportin                                                                                                    | ng                                 |                          |
|----------------------------------------------------------------------------------------------------|------------------------------------|--------------------------|
| Default Supervisor                                                                                                    | Tracking > Lost Call               |                          |
| Server                                                                                                    | 10/01/2007 🔯 - 10/06/2008 🔯 00 🗸 - | 24 V Preview             |
| <ul> <li>IVR Summary</li> <li>ACD Summary</li> </ul>                                                                                                    | Split List                         | Selected List            |
| Split<br>> Split Summary<br>> Answered Wait Calls<br>> Abandoned Wait Calls<br>> Talk Time Details<br>> Completion Code Detail<br>Agent                                                                                                  | ⊕ Default Division                 | All<br>All<br>All        |
| <ul> <li>Agent Summary</li> <li>Agent Utilization</li> <li>Agent Login/Logout</li> <li>Dialed Number</li> <li>Completion Code Detail</li> </ul> Tracking <ul> <li>Call Tracking</li> <li>Overflow Tracking</li> <li>Lost Call</li> </ul> | CLI Number: Start with             | Abandon Threshold: 0 sec |
|                                                                                                    |                                    |                          |

- *3.* Select Start Date and End Date.
  - Click 📧 icon, a calendar providing a date picker is displayed.
  - Select the date for the corresponding month and year.
- 4. Select From and To timings from the dropdown list.
- *5.* To Add Split:
  - To add all Splits, click Add All ().
     OR
  - Select the Split from the **Split List.**
  - Click Add ()) button to add the Selected Split.
- *6.* To Remove Split:
  - Click Remove All ( ) button to remove all Splits.
     OR
  - Select the Split from the **Selected List.**
  - Click **Remove** ( ) button to remove the Selected Split.
- 7. CLI Number Enter the CLI Start with number.
- 8. Abandoned Threshold Enter Abandoned Threshold time in seconds.

*9.* Click **Preview** to view the report.

**10.** The Lost Call Report page is displayed.

**11.** The following details are displayed for each split:

- CLI Shows the Caller Line Identification number.
- Queued Time Shows the time when call entered the queue.
- **Duration** Shows the duration of the call in the queue in seconds.
- **Result** Shows the result of the lost call which was assigned to agent to call back from Supervisor.
- Assign Time Shows the time when the call was assigned to agent.
- Agent Shows the Agent Name.
- Handle Time Shows the time taken to complete the call.

| st Call - Wi                                                                  | ndows Internet Explorer                                                     |                          |                   |                          |                      |                         |
|-------------------------------------------------------------------------------|-----------------------------------------------------------------------------|--------------------------|-------------------|--------------------------|----------------------|-------------------------|
| http://107.108.7                                                              | 2.209/Reporting/Analyst/rptLos                                              | tCall.aspx?t1=           | =&TSD=20071001&TF | ED=200810068ST=00008ET=2 | 4008dat=en+us8tms=10 | /01/2007;10/06/2008;00; |
| Lost Call<br>Period: 10/01/<br>CLI Number: A<br>Abandon Thre<br>10/06/2008 18 | /2007 - 10/06/2008, 00<br>Ul<br>shold Time: 0 sec<br>8:11, Report generated | :00 - 24:0<br>by Defauli | 0<br>t Supervisor |                          |                      |                         |
| CLI                                                                           | Queued Time                                                                 | Duration                 | Result            | Assign Time              | Agent                | Handle Time             |
| Default Spli                                                                  | it                                                                          |                          |                   |                          |                      |                         |
| 32017001                                                                      | 09/19/2008 16:33:45                                                         | 00:00:59                 | New               |                          |                      |                         |
| 32017001                                                                      | 09/19/2008 17:29:36                                                         | 00:00:00                 | New               |                          |                      |                         |
| 20017001                                                                      | 09/22/2008 17:59:46                                                         | 00:00:04                 | New               |                          |                      |                         |
| 32017001                                                                      | 09/24/2008 18:29:59                                                         | 00:00:00                 | New               |                          |                      |                         |
| 32017001                                                                      | 09/24/2008 18:30:49                                                         | 00:00:00                 | New               |                          |                      |                         |
| 32017001                                                                      | 09/26/2008 12:08:27                                                         | 00:00:00                 | New               |                          |                      |                         |
| 32017001                                                                      | 09/26/2008 12:09:04                                                         | 00:00:00                 | New               |                          |                      |                         |
| 32017001                                                                      | 09/26/2008 12:09:47                                                         | 00:00:00                 | New               |                          |                      |                         |
| 32017001                                                                      | 09/26/2008 12:10:10                                                         | 00:00:00                 | New               |                          |                      |                         |
| 32017001                                                                      | 09/26/2008 12:10:20                                                         | 00:00:00                 | New               |                          |                      |                         |
| 32017001                                                                      | 09/30/2008 14:30:05                                                         | 00:00:12                 | New               |                          |                      |                         |
| 32017001                                                                      | 09/30/2008 14:30:21                                                         | 00:00:00                 | New               |                          |                      |                         |
| 32017001                                                                      | 10/01/2008 11:25:49                                                         | 00:00:00                 | New               |                          |                      |                         |
| 32017001                                                                      | 10/06/2008 16:02:24                                                         | 00:00:00                 | New               |                          |                      |                         |
| 32017001                                                                      | 10/06/2008 16:03:21                                                         | 00:00:00                 | New               |                          |                      |                         |
| 32017001                                                                      | 10/06/2008 16:11:18                                                         | 00:00:00                 | New               |                          |                      |                         |
| ACD SVC1                                                                      |                                                                             |                          |                   |                          |                      |                         |
| 2202                                                                          | 09/34/2008 19:03:11                                                         | 00:00:45                 | New               | 1                        |                      | 1                       |
| 3202                                                                          | 09/24/2008 19:03:11                                                         | 00:00:45                 | New               |                          |                      |                         |

*12.* Click  $\stackrel{\text{loc}}{=}$  to print the report.

**13.** Click  $\blacksquare$  to export the report to Microsoft Excel.

# **ABBREVIATION**

| Α |      |                               |
|---|------|-------------------------------|
| C | ACD  | Automatic Call Distribution   |
|   | CLI  | Calling Line Identification   |
| D | DID  | Dialed Number Identification  |
| I | IP   | Internet Protocol             |
| ц | IVR  | Interactive Voice Response    |
|   | HTTP | Hyper Text Transport Protocol |

# OfficeServ ACD Reporting User's Guide

© 2008 Samsung Electronics Co., Ltd. All rights reserved.

Information in this document is proprietary to SAMSUNG Electronics Co., Ltd.

No information contained here may be copied, translated, transcribed or duplicated by any form without the prior written consent of SAMSUNG.

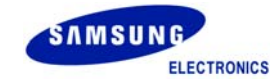